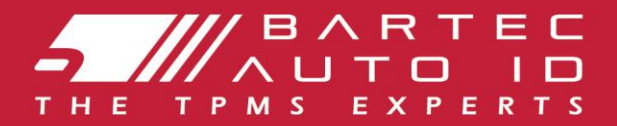

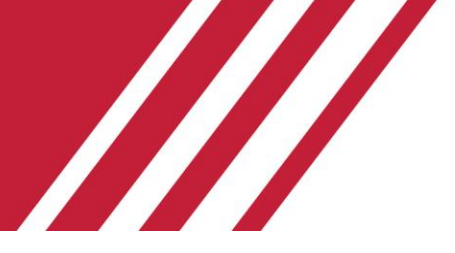

# ΤΕCH350 Εργαλεί ο συστ ήματος παρακολούθησης πίεσης ελαστι κών

# Οδηγός χρήσης

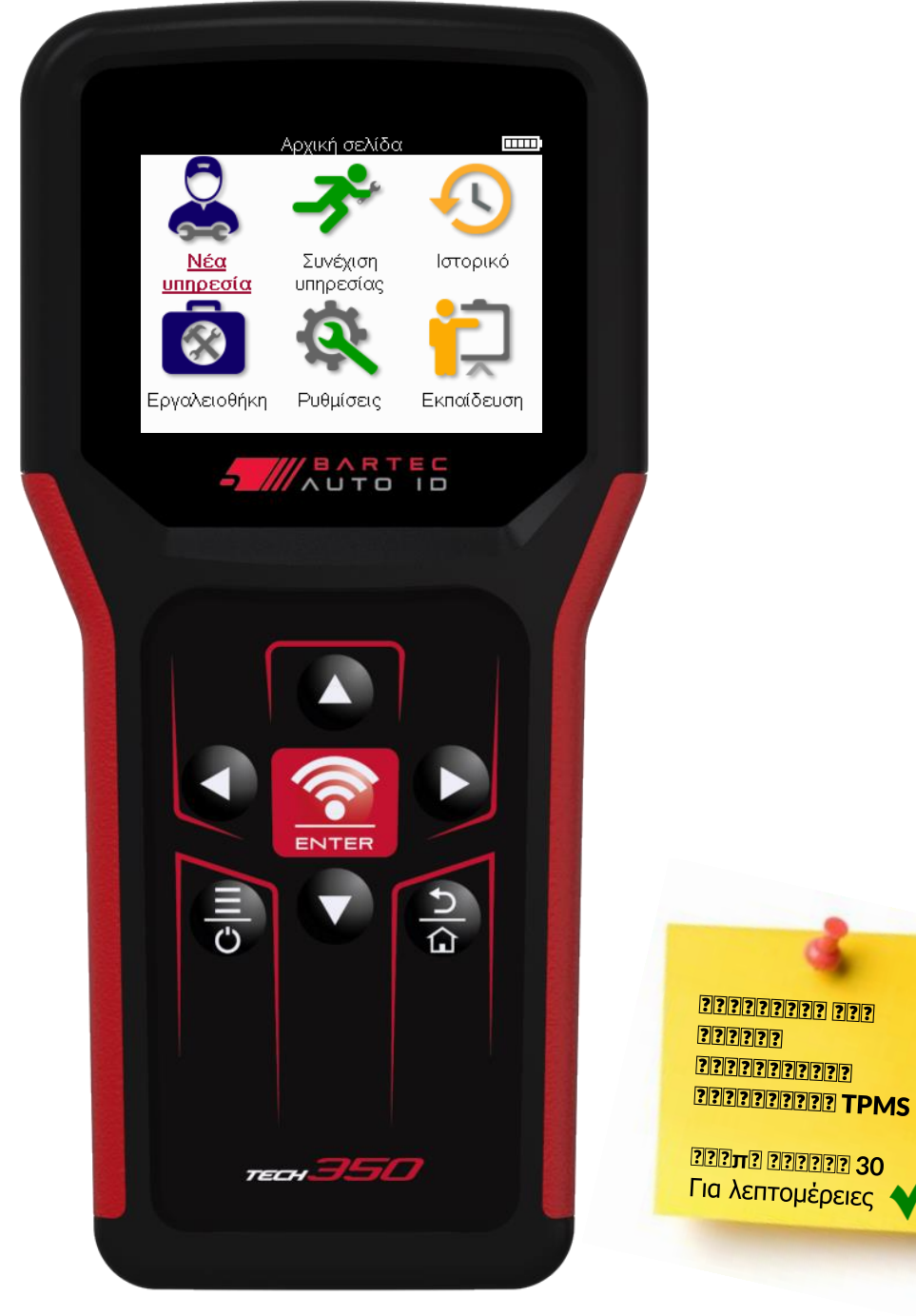

Bartec Auto ID Ltd.

ΦΕΒΡΟΥΆΡΙ ΟΣ 2025 V4.0

# ΠΡΌΛΟΓΟΣ

Σας ευχαρι στούμε που επιλέξατε το TECH350. Αυτό το εγχειρίδιο θα σας βοηθήσει να θέσετε σε λειτουργία το εργαλείο σας και εξηγεί πώς να αξιοποιήσετε στο έπακρο όλες τις εξαιρετικές δυνατότητές του.

### ΒΕΒΑΙΩΘΕΊΤΕ ΌΤΙ ΤΟ ΕΡΓΑΛΕΊΟ ΣΑΣ ΕΊΝΑΙ ΠΛΉΡΩΣ ΦΟΡΤΙΣΙΛΈΝΟ ΠΡΙΝΤΟ ΧΡΗΣΙΜΟΠΟΙ ΉΣΕΤΕ ΓΙΑ ΠΡΏΤΗ ΦΟΡΆΚΑΙ ΠΡΙΝΑΠΌΤΗΝ ΕΓΓΡΑΦΉ.

Εάν χρει άζεστε περαι τέρωβοήθει α, επι σκεφθεί τε τι ς σελί δες υποστήρι ξης στον ι στότοπό μας στη δι εύθυνση www.bartecautoid.com

# ΚΑΤΑΛΟΓΟΣ ΠΕΡΙ ΕΧΟΙΛΕΝΩΝ

| ΠΡΌΛΟΓΟΣ                                  | 2  |
|-------------------------------------------|----|
| ΚΑΤΑΛΟΓΟΣ ΠΕΡΙ ΕΧΟΜΕΝΩΝ                   |    |
| ΣΗΜΑΝΤΙΚΕΣΕΙΔΟΠΟΙΗΣΕΙΣ                    | 4  |
| ΠΡΟΦΥΛΑΞΕΙ ΣΑΣΦΑΛΕΙ ΑΣ                    | 5  |
| ΔΙ ΆΤΑΞΗΕΡΓΑΛΕΊ ΟΥ                        | 7  |
| EEAPTHMATA KIT                            |    |
| ΕΡΓΑΛΕΊΟΦΟΡΤΙΣΗΣ                          | 9  |
| ΑΚΟΛΟΥΘΊΑ ΕΝΕΡΓΟΠΟΊΗΣΗΣ/ΑΠΕΝΕΡΓΟΠΟΊΗΣΗΣ   | 9  |
| ΕΓΓΡΑΦΉ                                   |    |
| APXIKHMENOY                               | 13 |
| ΝΕΑΥΠΗΡΕΣΙΑ                               | 14 |
| ΜΕΝΟΥ ΥΠΗΡΕΣΙΩΝ                           | 15 |
| ΕΛΕΓΧΟΣ ΑΙ ΣΘΗΤΗΡΩΝ                       | 16 |
| ΔΙΑΓΝΩΣΤΙΚΆΟΒD                            | 19 |
| ΤΡΟΧΟΣ &; ΕΛΑΣΤΙ ΚΟ                       | 21 |
| ΠΡΟΓΡΑΜΜΑΤΙΖΌΜΕΝΟΣΑΙΣΘΗΤΉΡΑΣ              | 23 |
| EANAMAGETE                                | 25 |
| ΤΕΧΝΙ ΚΕΣ ΠΛΗΡΟΦΟΡΙ ΕΣ                    | 27 |
| ΔΕΔΟΙΛΈΝΑ ΟΧΗΜΑΤΟΣ                        |    |
| ΡΥΘΜ ΣΕΙ Σ                                | 29 |
| ΕΠΙ ΤΡΑΠΕΖΙ ΟΣ ΥΠΟΛΟΓΙ ΣΤΉΣ ΤΡΜS          |    |
| ΕΝΗΜΈΡΩΣΗ ΤΟΥ ΕΡΓΑΛΕΊΟΥ ΜΈΣΩ ΚΑΛΩΔΊΟΥ USB |    |
| ΠΑΡΆΡΤΗΜΑ                                 |    |
| ΤΕΧΝΙΚΕΣΠΡΟΔΙΑΓΡΑΦΕΣ                      |    |
|                                           |    |

# ΣΗΜΑΝΤΙ ΚΕΣ ΕΙ ΔΟΠΟΙ ΗΣΕΙ Σ

### ΟΡΙΣΙΜΟΙ ΑΣΦΑΛΕΙ ΑΣ

Όλα τα μηνύματα **κι νδύνου**, προει δοποί ησης, **σημαντι κότητας** και **σημεί ωσης** πρέπει να ακολουθούνται για την ασφάλει ά σας. Αυτά τα μηνύματα ασφαλεί ας έχουν την ακόλουθη μορφή:

🚺 ΚΙΝΔΥΝΟΣ:Σημαίνει ότι μπορείνα διακινδυνεύσετε πιθανήα πώλεια ζωής.

ΠΡΟΕΙ ΔΟΠΟΙ ΗΣΗ: Σημαίνει ότι μπορεί να διακινδυνεύσετε πιθανή σωματική βλάβη.

**ΠΡΟΣΟΧΗ:** Σημαίνει ότι κινδυνεύετε να προκαλέσετε ζημιά στο όχημα ή στο εργαλείο.

Αυτάτα μηνύματα ασφαλείας καλύπτουν καταστάσεις που γνωρίζει η Bartec. Η Bartec δεν μπορεί να γνωρίζει, να αξιολογήσει και να σας συμβουλεύσει σχετικά με όλους τους πιθανούς κινδύνους. Πρέπει να είστε βέβαιοι ότι τυχόν συνθήκες ή διαδικασίες σέρβις που αντιμετωπίζετε δεν θέτουν σε κίνδυνο την προσωπική σας ασφάλεια.

### ΠΝΕΥΜΑΤΙ ΚΆΔΙ ΚΑΙ ΌΜΑΤΑ

Κανένα μέρος αυτού του εγχειριδίου δεν μπορείνα αναπαραχθεί, να αποθηκευτείσε σύστημα ανάκτησης ή να μεταδοθεί, σε οποι αδήποτε μορφή ή με οποι οδήποτε μέσο, ηλεκτρονικό, μηχανικό, φωτοτυπικό, ηχογράφησης ή άλλο, χωρίς την προηγούμενη γραπτή άδεια της Bartec.

### ΑΠΟΚΗΡΥΞΗ

Όλες οι πληροφορίες, οι εικόνες και οι προδιαγραφές που περιέχονται σε αυτότο τεχνικό εγχειρίδιο οδηγιών βασίζονται στις πιο πρόσφατες πληροφορίες που είναι διαθέσιμες κατάτη στιγμήτης δημοσίευσης. Το δικαίωμα διατηρείται να κάνει αλλαγές ανά πάσα στιγμή χωρίς υποχρέωση να ειδοποιήσει οποιοδήποτε πρόσωπο ή οργανισμόγια τέτοιες αναθεωρήσεις ή αλλαγές. Επιπλέον, η Bartec δεν ευθύνεται για σφάλματα που περιέχονται στην επίπλωση, την απόδοση ήτη χρήση αυτούτου υλικού.

# ΠΡΟΦΥΛΑΞΕΙ Σ ΑΣΦΑΛΕΙ ΑΣ

Διαβάστε προσεκτικάτις οδηγίες εγκατάστασης, λειτουργίας και συντήρησης στο εγχειρίδιο χειριστή.

Μην επιτρέπετε σε μη ειδικευμένα άτομα να χρησιμοποιούν αυτόν τον εξοπλισμό. Αυτό θα αποτρέψει τραυματισμούς προσώπων και ζημιές στον εξοπλισμό.

Οχώρος εργασίας πρέπει να είναι στεγνός, επαρκώς φωτισμένος και καλά αεριζόμενος. Μην ξεχνάτε ότι η αναπνοή μονοξειδίου του άνθρακα (άοσμη) μπορεί να είναι πολύ επικίνδυνη και ακόμη και θανατηφόρα.

### ΌΤΑΝΕΡΓΆΖΕΣΤΕ ΣΤΟ ΌΧΗΜΑ

- Να φορούν κατάλληλη ενδυμασί α και να ενεργούν με τέτοι ο τρόπο ώστε να αποτρέπονται βιομηχανι κά ατυχήματα.
- Πρινξεκινήσετε, ελέγξτε για να βεβαιωθείτε ότι η αλλαγή ταχυτήτων είναι στη νεκρά (ή στο PARK (P) εάν το κιβώτιο ταχυτήτων είναι αυτόματο) και βάλτε το χειρόφρενο και ελέγξτε για να βεβαιωθείτε ότι οι τροχοί είναι εντελώς κλειδωμένοι.
- Μην καπνίζετε και μην χρησι μοποι είτε γυμνές φλόγες όταν εργάζεστε σε όχημα.
- Φορέστε γυαλι ά ασφαλεί ας γι α να προστατεύσετε τα μάτι α σας από τη βρωμι ά, τη σκόνη ή τα μεταλλι κά ρι νί σματα.

### ΑΠΟΡΡΙ ΨΗ ΕΞΟΠΛΙ ΣΙΜΟΥ

- Μην απορρί πτετε αυτόν τον εξοπλι σμό ως δι άφορα στερεά απόβλητα, αλλά φροντίζετε να έχετε συλλέξει χωρι στά.
- Η επαναχρησι μοποί ηση ή η ορθή ανακύκλωση ηλεκτρονι κού εξοπλι σμού (ΗΗΕ)
   είναι σημαντική για την προστασί α του περιβάλλοντος και της ανθρώπινης υγείας.
- Σύμφωνα με την Ευρωπαϊκή Οδηγία ΑΗΗΕ 2012/16/ΕΕ, διατίθενται ειδικά σημεία διάθεσης αποβλήτων ηλεκτρικού και ηλεκτρονικού εξοπλισμού.
- Οι δημόσιοι διοικητικοί υπάλληλοι και οι παραγωγοί ηλεκτρικού και ηλεκτρονικού εξοπλισμού συμμετέχουν στη διευκόλυνση της επαναχρησιμοποίησης και της ανάκτησης των αποβλήτων ηλεκτρικού και ηλεκτρονικού εξοπλισμού μέσωαυτών των δραστηριοτήτων συλλογής και της χρήσης κατάλληλων ρυθμίσεων σχεδιασμού.
- Ημη εξουσι οδοτημένη δι άθεση αποβλήτων ηλεκτρικού και ηλεκτρονικού εξοπλισμού τι μωρείται από το νόμο με τις κατάλληλες κυρώσεις.

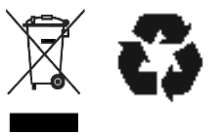

### απορρί ψη Μπαταρί ΩΝ

Το ΤΕCH350 περι έχει επαναφορτιζόμενη μπαταρία πολυμερούς λιθίου η οποία είναι προσβάσιμη στον χρήστη.

# 

- Κίνδυνος πυρκαγιάς ή έκρηξης εάν η μπαταρία αντικατασταθεί από εσφαλμένο τύπο
- Οι μπαταρίες πρέπει να ανακυκλώνονται ή να απορρίπτονται σωστά. Μην πετάτετις μπαταρίες ως μέρος της κανονικής απόρριψης απορριμμάτων.
- Μην πετάτε μπαταρίες σε ανοιχτή φωτιά.

### ΣΩΣΤΉ ΧΡΉΣΗ ΤΟΥ ΕΡΓΑΛΕΊ ΟΥ

- Μην εκθέτετε το εργαλεί ο σε υπερβολι κή υγρασί α.
- Μην χρησι μοποι είτετο εργαλεί ο κοντά σε πηγές θερμότητας ή ρυπογόνων εκπομπών (σόμπες, φούρνοι κ.λπ.).
- Μην απορρί πτετε το εργαλεί ο.
- Μην αφήνετε το εργαλείο να έρθει σε επαφή με νερό ή άλλα υγρά.
- Μην ανοί γετε το εργαλεί ο και μην επιχει ρεί τε να εκτελέσετε εργασί ες συντήρησης ή επι σκευής σε εσωτερι κά μέρη.
- Σας συμβουλεύουμε να κρατήσετε τη συσκευασί α και να την επαναχρησι μοποι ήσετε εάν το εργαλεί ο μετακι νηθεί σε άλλη τοποθεσί α.

### ΌΤΑΝ ΧΡΗΣΙ ΜΟΠΟΙ ΕΊ ΤΕ ΤΟ ΕΡΓΑΛΕΊΟ, ΘΥΜΗΘΕΊΤΕ:

Μην υποβάλλετε το εργαλεί ο σε μαγνητι κές ή ηλεκτρι κές παρεμβολές.

### ΥΠΟΔΟΧΗ, ΣΥΝΤΗΡΗΣΗ ΚΑΙ ΕΓΓΥΗΣΗ:

Επι θεωρήστε το εργαλείο όταν παραδοθεί. Ζημι ές που προκλήθηκαν κατά την αποστολή δεν καλύπτονται από την εγγύηση. Η Bartec δεν θα αποδεχθεί καμία ευθύνη για υλική ή σωματική βλάβη που προκύπτει από ακατάλληλη χρήση του προϊόντος, μη συντήρησή του ή λανθασμένες συνθήκες αποθήκευσης.

Η Bartec παρέχει εκπαίδευση σε πελάτες που επιθυμούν να αποκτήσουν τις γνώσεις που απαιτούνται για τη σωστή χρήση των προϊόντων της.

Μόνο το εξουσι οδοτημένο από την Bartec προσωπι κό επι τρέπεται να κάνει οποι εσδήποτε επι σκευές που μπορεί να είναι απαραίτητες. Αυτό το εργαλείο είναι εγγυημένο έναντι οποι ουδήποτε κατασκευαστι κού σφάλματος για 12 μήνες από την ημερομηνία του τι μολογίου (ανταλλακτι κά και εργασία) μόνο εάν το προϊ όν έχει χρησι μοποι ηθεί σωστά. Ο σειριακός αριθμός πρέπει να παραμένει αναγνώσιμος και η απόδειξη αγοράς πρέπει να φυλάσσεται για επίδειξη κατόπιν αιτήματος.

### Bartec Auto ID Ltd

Unit 9 Redbrook Business Park Wilthorpe Road Barnsley S75 1JN +44 (0) 1226 770581

# ΔΙ ΆΤΑΞΗ ΕΡΓΑΛΕΊ ΟΥ

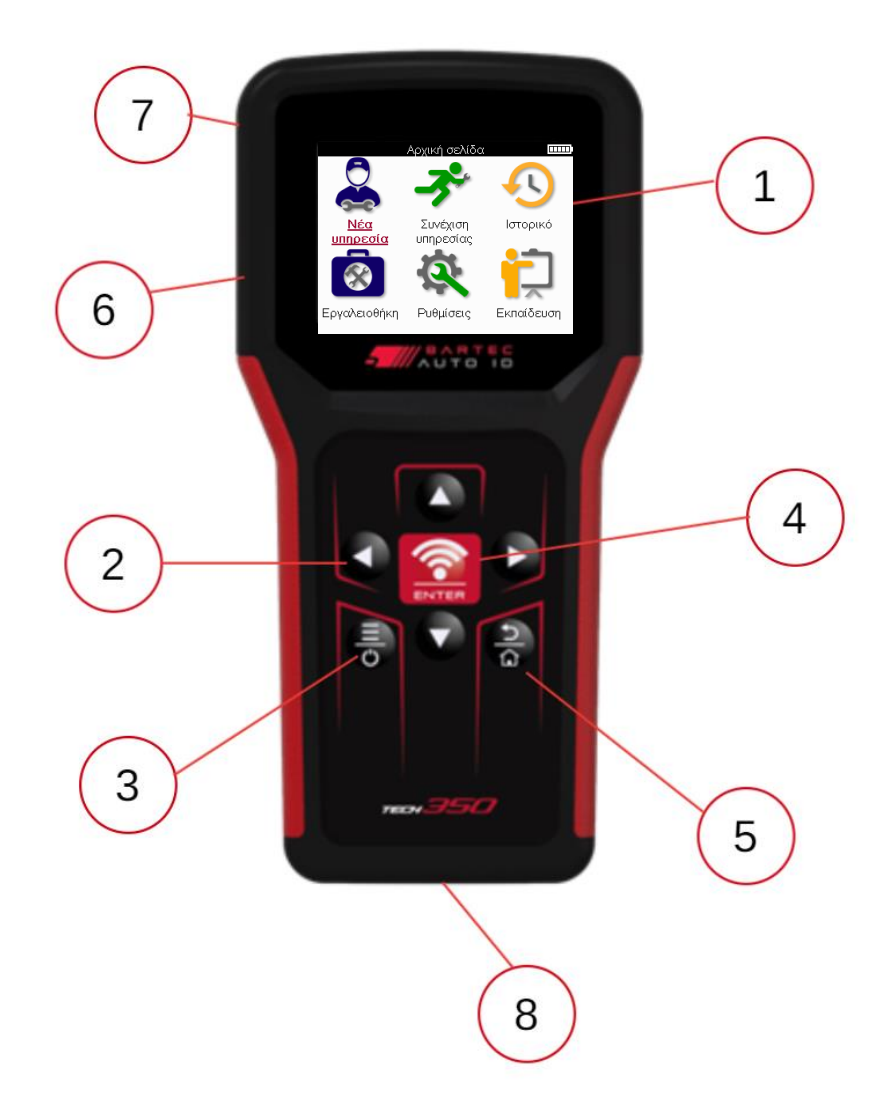

| 1 | Εκθέτω                                                                                                    |
|---|----------------------------------------------------------------------------------------------------|
| 2 | Πλήκτρα πλοήγησης                                                                                                    |
| 3 | Ενεργοποί ηση/Απενεργοποί ηση: Κρατήστε πατημένο γιαλίγα<br>δευτερόλεπτα.<br>Μενού: Σε ορισμένες οθόνες είναι διαθέσιμες περισσότερες επιλογές<br>από το Γρήγορο μενού. |
| 4 | Είσοδος/Δοκιμή: Ξεκινήστε μια δοκιμή ΤΡΜ, λειτουργεί μόνο στην<br>οθόνη ελέγχου του οχήματος.                                                                           |
| 5 | Αρχική/Πίσω/Απόδραση<br>ΣΥΜΒΟΥΛΗ:Πατήστε το σπίτι για 3 δευτερόλεπτα από οπουδήποτε για<br>να επιστρέψετε στην αρχική οθόνη.                                            |
| 6 | Υποδοχή καλωδί ου USB.                                                                                                    |
| 7 | Πλαστικό περίβλημα.                                                                                                    |
| 8 | Υποδοχή OBD                                                                                                    |

# ΕΞΑΡΤΗΜΑΤΑ ΚΙ Τ

Το κιτ ΤΕCH350 μέσα στην εργαλει οθήκη περιλαμβάνει:

- ΤΕCH350 εργαλεί ο ενεργοποί ησης TPMS
- Καλώδι ο OBD
- Καλώδι ο USB

### ΠΡΟΣΔΙΟΡΙΣΝΌΣ ΕΞΑΡΤΗΝΆΤΩΝ ΚΑΙ ΧΑΡΑΚΤΗΡΙΣΤΙΚΏΝ ΚΙΤ

Το εργαλείο TECH350 λειτουργεί με μπαταρία και παράγει μαγνητικό πεδίο χαμηλής συχνότητας για την ενεργοποίηση αισθητήρων ελαστικών. Λαμβάνει ραδιοσήματα UHF από τους αισθητήρες ελαστικών συνήθως στα 434MHz.

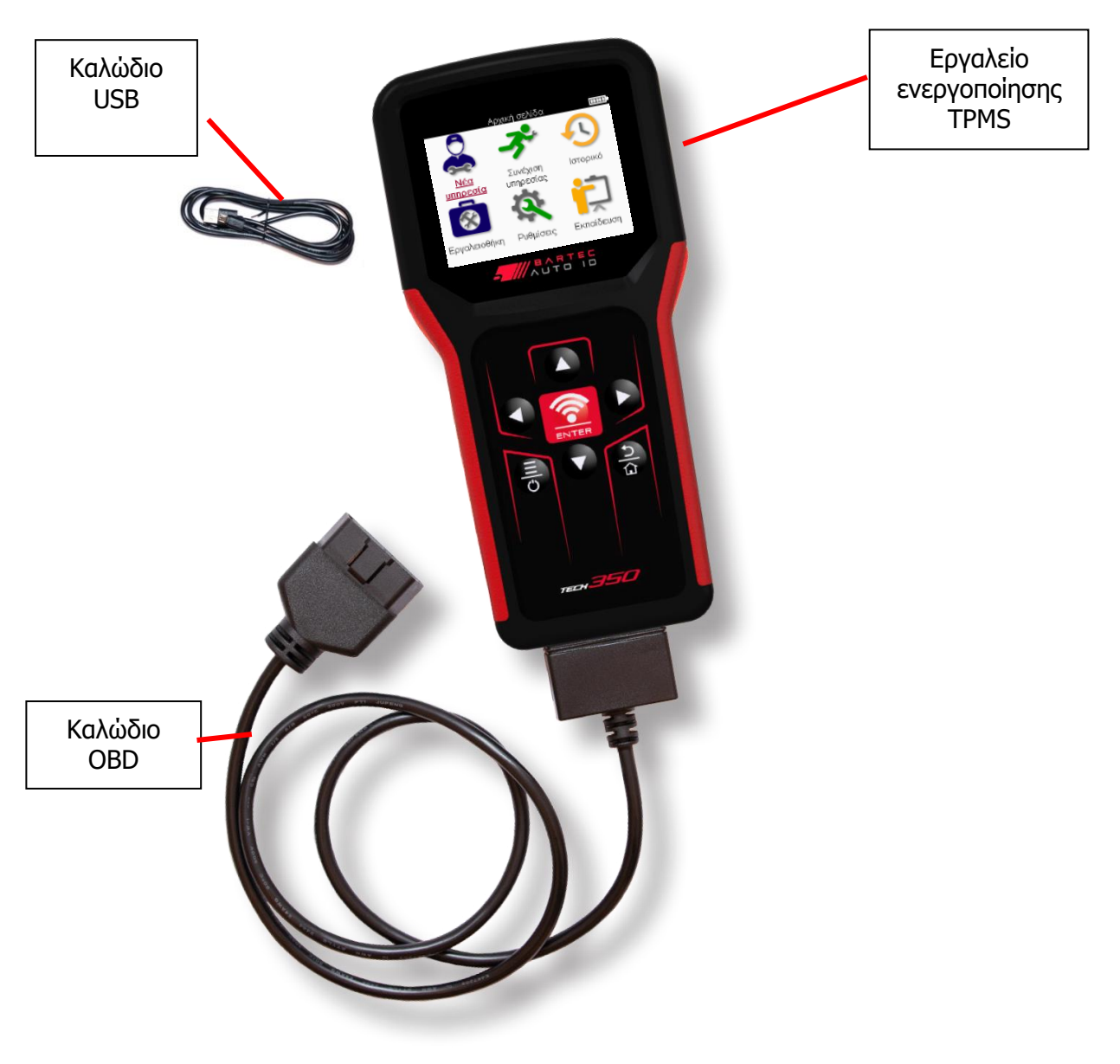

# ΕΡΓΑΛΕΊ ΟΦΌΡΤΙ ΣΗΣ

Το TECH350 αποστέλλεται με ελάχι στη φορτισμένη μπαταρία. Συνιστάται η φόρτιση του εργαλείου 2 + **ώρες** πριν από την πρώτη χρήση. Για βέλτιστη απόδοση, να το διατηρείτε πάντα επαρκώς φορτισμένο.

Το TECH350 θα υποδεικνύει πότε η μπαταρία έχει χαμηλήισχύ και το εικονίδιο της μπαταρίας θα αλλάξει χρώμα από λευκό σε κόκκινο. Όταν δεν υπάρχει επαρκής ποσότητα ενέργειας που απομένει στην μπαταρία, το TECH350 θα αποθηκεύσει όλα τα δεδομένα TPM και στη συνέχεια θα απενεργοποιηθεί.

Χρησιμοποιήστε μόνο το τροφοδοτικό ήτο καλώδιο USB που περιλαμβάνεται στο κιτ εργαλείων TECH350 για να φορτίσετε αυτό το εργαλείο. Η χρήση μη εγκεκριμένων τροφοδοτικών ενδέχεται να προκαλέσειζημιά και θα ακυρώσει την εγγύηση του εργαλείου.

# ΑΚΟΛΟΥΘΊΑ ΕΝΕΡΓΟΠΟΊΗΣΗΣ/ΑΠΕΝΕΡΓΟΠΟΊΗΣΗΣ

Πατήστε παρατεταμένα το κουμπί λει τουργίας για δύο δευτερόλεπτα για να ενεργοποι ήσετε το εργαλείο. Για να απενεργοποι ήσετε το εργαλείο, πατήστε παρατεταμένα το κουμπί λει τουργίας για τρία δευτερόλεπτα. Η αυτόματη απενεργοποίηση γίνεται μετά από 10 λεπτά αδράνειας. Αυτό μπορείνα αλλάξει στο μενού Ρυθμίσεις.

Ημονάδα ενεργοποιείται αυτόματα όταν χρησιμοποιείται ο φορτιστής ή η θύρα USB - η αυτόματη απενεργοποίηση δεν λειτουργεί. Το εργαλείο δεν μπορεί να λειτουργήσει όταν είναι συνδεδεμένο.

# ЕГГРАФН

Ηεγγραφή επιτρέπει την ειδοποίηση ενημερώσεων λογισμικού και τη δυνατότητα λήψης αρχείων ενημέρωσης στο εργαλείο. Μόλις δημιουργηθεί ένας λογαριασμός με το TPMS Desktop, το εργαλείο θα καταχωρηθεί σε αυτόν τον λογαριασμό και θα γίνει λήψη των πιο πρόσφατων διαθέσιμων ενημερώσεων.

Όταν ενεργοποι ηθεί για πρώτη φορά, το εργαλείο θα εμφανίσει την ακόλουθη οθόνη:

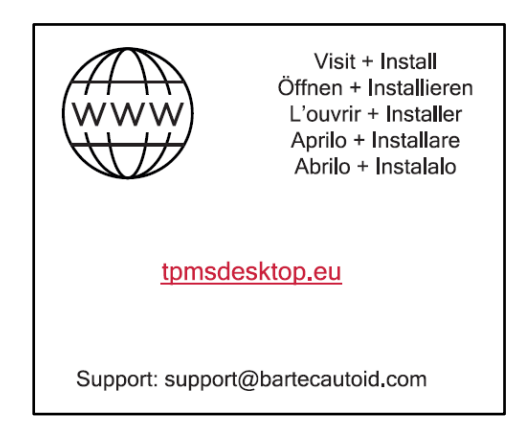

Για να καταχωρήσετε ένα εργαλείο, μεταβείτε στην επιφάνεια εργασίας Bartec TPMS στο tpmsdesktop.eu σε έναν υπολογιστή.

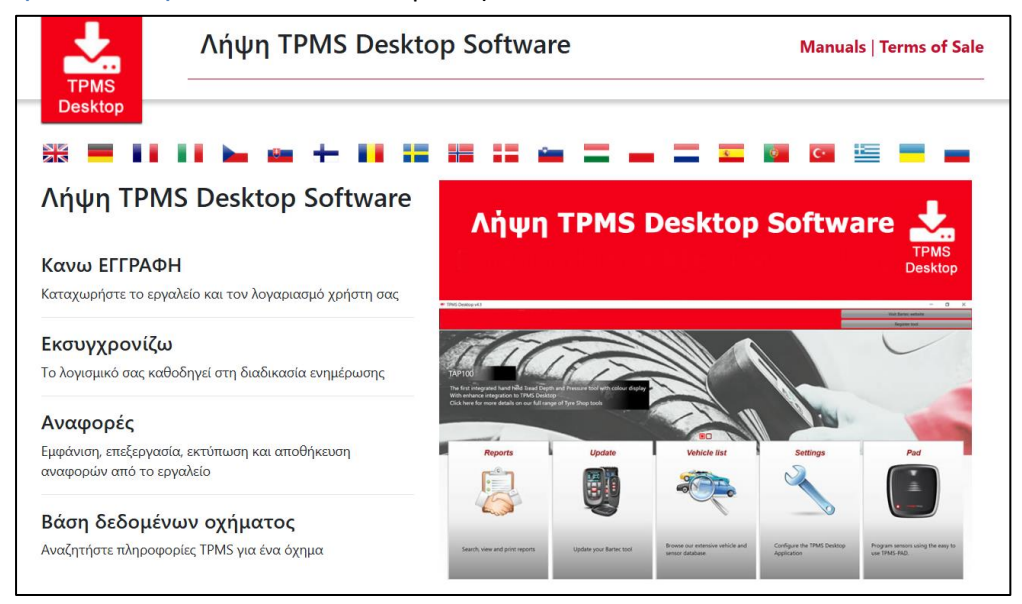

Κάντε λήψη του λογισμικού TPMS Desktop και, στη συνέχεια, εγκαταστήστε το χρησιμοποιώντας το "setup.exe". Όταν φορτωθεί η επιφάνεια εργασίας TPMS για πρώτη φορά, θα εμφανιστεί η ακόλουθη οθόνη:

|              | Kullanıcı Adı/E-posta:            |
|--------------|-----------------------------------|
|              | Şifre:                            |
|              | Beni Hatırla 🔽                    |
| TPMS DESKTOP | Giriş Yap                         |
|              | Hesap Oluşturun   Şifremi Unuttum |

Επιλέξτε «Εγγραφή» για να δημιουργήσετε έναν νέο λογαριασμό. Θα εμφανιστεί η ακόλουθη οθόνη:

| ВА                                | R Τ Ε C Κέντρο υποστήριξης εργα                                          |
|-----------------------------------|--------------------------------------------------------------------------|
| THE TPMS E                        | χρεκτς αυτόματης αναγνώρισης Ε                                           |
| • • • • • • • • • • • • • • • • • | internet observations times                                              |
| Αρχική σελίοα 2                   | υνοεση εγγραφη Ο κογαριασμος μου ληψεις                                  |
|                                   | ·                                                                        |
| Εγγραφη Πελ                       | ατη                                                                      |
| Σας ευχαριστούμε που ει           | πλέξατε να εγγραφείτε στην διαδικτυακή πύλη υποστήριξης. Σ               |
| εγγραφής. Απαιτούνται ό           | νλα τα πεδία - και απαιτείται μια έγκυρη διεύθυνση ηλεκτρονικα           |
| Ονομα χρήστη:                     |                                                                          |
|                                   | Δεν μπορεί να περιέχει κενά.                                             |
| Κωδικός πρόσβασης:                |                                                                          |
| Επιβεβαίωση κωδικού               |                                                                          |
| ιροσρασης.                        | Οι κωδικοί πρόσβασης πρέπει να έχουν τουλάχιστον επτά χ<br>επιτρέπονται. |
| Оvоµа:                            |                                                                          |
| Επίθετο:                          |                                                                          |
| Etaipia:                          |                                                                          |
| Διεύθυνση 1:                      |                                                                          |
| Διεύθυνση 2:                      |                                                                          |
| Πόλη / Χωριό:                     |                                                                          |
| Ταχυδρομικός κώδικας:             |                                                                          |
|                                   | La 196 e 1                                                               |

Είναι σημαντικόνα συμπληρώσετε όλα τα πεδία πλήρως και με ακρίβεια. Αυτές οι πληροφορίες θα βοηθήσουν την Bartec να παραμείνει σε επαφή σχετικά με ενημερώσεις και άλλες σημαντικές πληροφορίες TPMS. Επιλέξτε όνομα χρήστη (χωρίς κενό) και κωδικό πρόσβασης.

### Εάν τα στοι χεία γίνουν αποδεκτά, θα εμφανι στεί αυτό το μήνυμα:

Η εγγραφή ολοκληρώθηκε - Περιμένουμε επιβεβαίωση μέσω email

Η εγγραφή σας ολοκληρώθηκε. Παρακαλούμε ελέγξτε το email σας και ακολουθήστε το σύνδεσμο για να επιβεβαιώσετε τη διεύθυνση email σας για να ενεργοποιήσετε το λογαριασμό σας.

### Το ακόλουθο μήνυμα ηλεκτρονικού ταχυδρομείου θα πρέπει να φτάσει μέσα σε λίγα λεπτά:

| https://tools.bartecautoid.com sitesine kaydolduğunuz için teşekkür ederiz. Lütfen ileride referans olarak kullanmak için web sitesini yer imlerine ekley |
|----------------------------------------------------------------------------------------------------|
| Kullanıcı adınız:: Sam                                                                                                    |
| E-posta adresinizi onaylamak ve hesabınızı etkinleştirmek için lütfen aşağıdaki bağlantıya tıklayın:<br><u>Hesabı Onayla</u>                              |
| Teknik yardıma ihtiyacınız varsa, lütfen bize şu adresten bize bir e-posta gönderin: <u>support@bartecautoid.com</u> .                                    |
| Saygılarımızla,<br>Bartec Otomatik Kimlik Aracı Destek Merkezi                                                                                            |

Όταν κάνετε κλικ στο «Επιβεβαίωση λογαριασμού», αυτό θα πλοηγηθεί στον ιστότοπο και η επόμενη σελίδα θα δείξει ότι η εγγραφή ήταν επιτυχής. Επιστρέψτε στην επιφάνεια εργασίας TPMS για να συνδεθείτε.

| Επιβεβαίωση εγγραφής μέσω email                                                                                                    |                                  |
|----------------------------------------------------------------------------------------------------|----------------------------------|
| Η διεύθυνση ηλεκτρονικού ταχυδρομείου σας έχ<br>Μπορείτε τώρα να συνδεθείτε για να καταχωρήα<br>Μπορείτε να συνδεθείτε σε <mark>αυτή τη σελίδα.</mark> | ει επικυρωθεί.<br>σετε εργαλεία. |

Μετάτη σύνδεση, εμφανίζεται η κύρια οθόνητης επιφάνειας εργασίας TPMS.

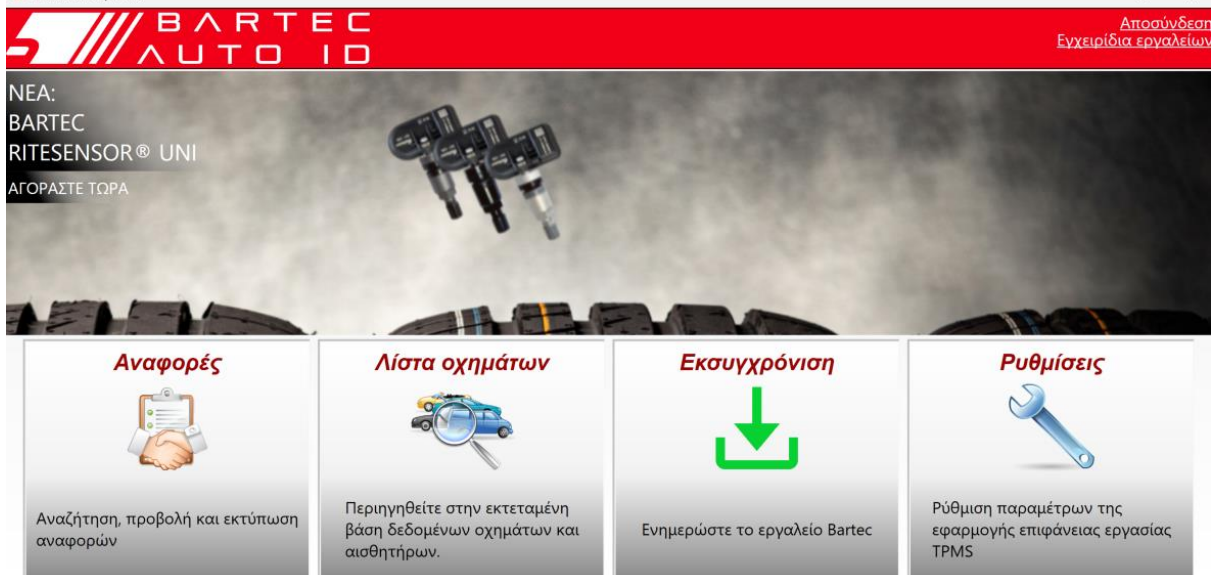

Συνδέστε το TECH350 στον υπολογι στή χρησι μοποι ώντας το παρεχόμενο καλώδιο USB. Η επι φάνει α εργασί ας TPMS θα καταχωρήσει αυτόματα το εργαλείο και θα εμφανίσει το μήνυμα: "το εργαλείο καταχωρήθηκε με επιτυχία".

Στη συνέχεια, η επιφάνεια εργασίας TPMS θα ελέγξει για τυχόν ενημερώσεις που μπορούν να εφαρμοστούν στο εργαλείο. Εναλλακτικά, επιλέξτε «Ενημέρωση» για να δείτε όλα τα καταχωρημένα εργαλεία και την κατάσταση ενημέρωσής τους.

| TPMS-Desktop v9.18             |                                                                                       | - • ×                                   |
|--------------------------------|---------------------------------------------------------------------------------------|-----------------------------------------|
| BARTEC                         |                                                                                       | <u>Αποσύνδεσ</u><br>Εγχειρίδια εργαλείω |
|                                |                                                                                       |                                         |
| Συνδεδεμένο εργαλείο           |                                                                                       |                                         |
| Τύπος εργαλείου Tech350 Europe | Ενημερώστε το εργαλείο                                                                |                                         |
| Σειριακός αριθμός 6000216100   | Ανάκτηση λογισμικού                                                                   |                                         |
| Τρέχουσα έκδοση 6.8.2.2        | Αφαιρέστε με ασφάλεια                                                                 |                                         |
|                                | Πριν αποσυνδέσετε το εργαλείο<br>από τον υπολογιστή σας,<br>αφαιρέστε το με ασφάλεια. |                                         |
| Διαχείοιση Εργαλείων           |                                                                                       | Απόκρυψη / εμφάνιση Φρεσκάρω            |

Συνιστάται η ενημέρωση του ΤΕCH350 και η ενημέρωσή του χρησιμοποιώντας την επιφάνεια εργασίας TPMS. Κατά την ενημέρωση του TECH350, δια τηρήστε το καλώδιο USB συνδεδεμένο.

### ΑΠΟΣΎΝΔΕΣΗ ΑΠΌΤΟΝ ΥΠΟΛΟΓΙ ΣΤΉ

Πριν αποσυνδέσετε το εργαλείο από έναν υπολογιστή, βεβαιωθείτε πρώτα ότι έχετε "αφαιρέσει με ασφάλεια το υλικό", εντοπίζοντας το εικονίδιο "Ασφαλής κατάργηση υλικού" στην κάτωδεξιά πλευρά της οθόνης του υπολογιστή. Αυτό θα αποτρέψει την καταστροφή των δεδομένων στο εργαλείο.

# APXI KH ME NOY

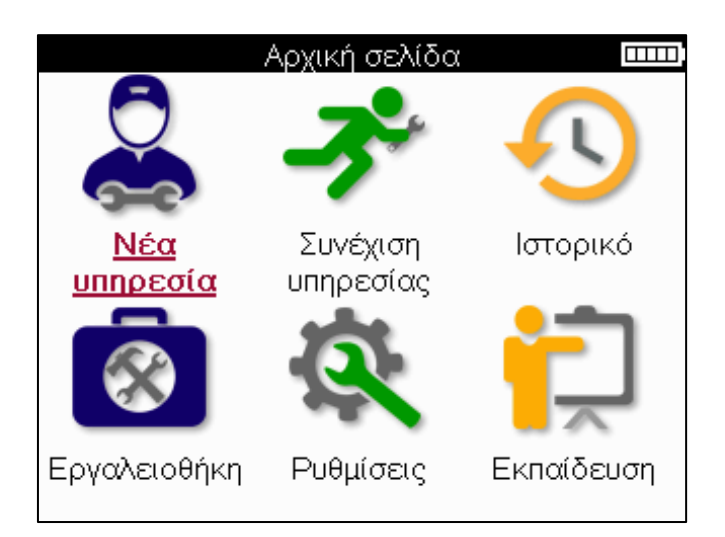

|     | Νέα υπηρεσία<br>Χρησιμοποιείται για την έναρξη μιας νέας υπηρεσίας,<br>Για παράδειγμα: διάγνωση και επισκευή προβλημάτων TPMS,<br>ανάγνωση κωδικών DTC και μέτρηση βάθους πέλματος<br>ελαστικών.                                               |
|-----|----------------------------------------------------------------------------------------------------|
| -3° | <b>Συνέχι ση υπηρεσί ας</b><br>Χρησι μοποι είται γιατη συνέχι ση της τελευταί ας υπηρεσί ας.                                                                                                    |
| •J  | Ιστορία<br>Χρησιμοποιείται για την εμφάνιση όλων των αποθηκευμένων<br>υπηρεσιών, αναζήτηση είτε με εγγραφή είτε με μοντέλο. Αυτή η<br>λειτουργία μπορεί επίσης να χρησιμοποιηθεί για τη<br>μεταφόρτωση και την εκκαθάριση δεδομένων υπηρεσίας. |
|     | Εργαλειοθήκη<br>Χρησιμοποιείται για τον προσδιορισμό ενός τύπου αισθητήρα<br>ή μιαςμάρκας aftermarket, τη σάρωση για όλες τις γνωστές<br>συχνότητες (δοκιμή RKE) ή την ανίχνευση και εμφάνιση σημάτων<br>UHF (οθόνη UHF).                      |
| Q.  | <b>Ρυθμί σει ς</b><br>Χρησι μοποι είται γιατη ρύθμι ση προτι μήσεων στο εργαλείο -<br>Γλώσσα, μονάδες, αυτόματη απενεργοποί ηση, ήχος κ.λπ.                                                                                                    |
|     | <mark>Εκπαίδευση</mark><br>Χρησιμοποιείται για τη λήψη συμβουλών σχετικά με το TPMS.                                                                                                    |

# ΝΕΑΥΠΗΡΕΣΙΑ

Κατά την εκκίνηση μιας νέας υπηρεσίας, επιλέξτε πρώτα το όχημα που απαιτεί συντήρηση TPMS. Κάντε κύλιση στα μενού για να επιλέξετε τον σωστό κατασκευαστή, μοντέλο και έτος για να δείτε όλες τις διαθέσιμες λειτουργίες σέρβις.

|   | Δημοφιλεί     | ίς μάρκες  |   |
|---|---------------|------------|---|
|   | <u>BMW</u>    | Mitsubishi |   |
|   | Ford          | Nissan     |   |
|   | Hyundai       | Opel       |   |
| / | Jeep          | Porsche    |   |
|   | Kia           | Renault    | / |
|   | Land Rover    | Suzuki     |   |
|   | Mercedes-Benz | Tesla      |   |
|   | Mini          | Toyota     |   |

|        | <u>1 (E81/E82/E87/E.</u> | 2 (G42)             |
|--------|--------------------------|---------------------|
|        | 1 (F20/F21)              | 2 (U06)             |
|        | 1 (F40)                  | 3 (E46)             |
|        | 1 (F70)                  | 3 (E90/E91/E92/E93) |
| $\leq$ | 2 (F22/F23)              | 3 (F30/F31)         |
|        | 2 (F44)                  | 3 (G20/G21)         |
|        | 2 (F45)                  | 3 GT (F34)          |
|        | 2 (F46)                  | 4 (F32/F82/F33/F83) |

Μοντέλο (1-4)

| Ξ           | τος 🚥 |
|-------------|-------|
| <u>2025</u> | 2017  |
| 2024        | 2016  |
| 2023        |       |
| 2022        |       |
| 2021        |       |
| 2020        |       |
| 2019        |       |
| 2018        |       |

# ΜΕΝΟΥ ΥΠΗΡΕΣΙ ΩΝ

Μετάτην επιλογή του οχήματος, θα εμφανι στούν όλες οι διαθέσι μες επιλογές για το προεπιλεγμένο MMY. Αυτές οι λει τουργίες διαφέρουν ανάλογα με το όχημα και το αν το σύστημα TPMS είναι άμεσο ή έμμεσο.

|            | Υπηρεσία<br>Ελεγχος<br>Επισκευή<br>Προγραμμάτι                                                                                                    |  |
|------------|----------------------------------------------------------------------------------------------------|--|
|            | ΤΡΜS σμος<br>Τεχνικές<br>Τεχνικές<br>Πληροφορίες οχήματος                                                                                                    |  |
|            | Επιταγή<br>Το μενού Έλεγχος φιλοξενεί πρόσθετα υπομενού: Αισθητήρες<br>ελέγχου, Διαγνωστικά ΟΒD και Τροχός &; Ελαστικά, όπως<br>περιγράφεται παρακάτω                                                                                  |  |
| (((•       | Ελέγξτε τους αι σθητήρες<br>Χρησι μοποι είται για την ανάγνωση αι σθητήρων,<br>συμπερι λαμβανομένης της κατάστασης της μπαταρίας και των<br>αναγνωρι στι κών, καθώς και για τον εντοπι σμό και τη διάγνωση<br>προβλημάτων αι σθητήρων. |  |
|            | <b>Διαγνωστικά OBD</b><br>Χρησιμοποιείται για τη διάγνωση προβλημάτων του οχήματος,<br>την ανάγνωση προγραμματισμένων αναγνωριστικών senorκαι<br>την ανάγνωση του VIN του οχήματος.                                                    |  |
|            | <b>Τροχός &amp;; Ελαστικό</b><br>Χρησιμοποιείται για την εισαγωγήκαι καταγραφήμετρήσεων<br>πέλματος ελαστικών.                                                                                                    |  |
| (!)        | <b>Επανάληψη μάθησης</b><br>Χρησι μοποι είται για τη σύζευξη νέων αι σθητήρων με το<br>σύστημα TPM του οχήματος.                                                                                                    |  |
|            | Αι σθητήρας προγράμματος<br>Χρησιμοποιείται γιατον προγραμματισμό αισθητήρων<br>aftermarketγιατην αντικατάσταση αισθητήρων πρώτης<br>τοποθέτησης.                                                                                      |  |
| <b>(i)</b> | <b>Τεχνι κές πληροφορί ες</b><br>Αυτό παραθέτει λεπτομερείς πληροφορί ες γι ατον αι σθητήρα<br>και το όχημα, καθώς και συμβουλές σέρβις.                                                                                               |  |
|            | <mark>Δεδομένα οχήματος</mark><br>Χρησι μοποι είται γιατον έλεγχο όλων των καταγεγραμμένων<br>δεδομένων υπηρεσίας.                                                                                                    |  |

# ΕΛΕΓΧΟΣ ΑΙ ΣΘΗΤΗΡΩΝ

Ηεπιλογή Check Sensors βρίσκεται στη λειτουργία Check του μενού Service εάν το όχημα διαθέτει σύστημα άμεσης TPM. Χρησιμοποιήστε αυτήν την υπηρεσία για να διαβάσετε τους εγκατεστημένους αισθητήρες πριν συνεχίσετε με περαιτέρωβήματα.

| ≡       |                                          | RAV4          | 06     |           |
|---------|------------------------------------------|---------------|--------|-----------|
|         | Pos.<br>LF (.<br>RF (.<br>RR (.<br>LR (. | Bar           | Bat.   | Κατάσταση |
| 🛜 Πατής | πε Ente                                  | r για v       | α διαβ | άσετε τον |
| 🔲 Πατήσ | <u>πε</u> ΜΕΝ                            | <u>ΙU για</u> | περισ  | σότερες   |

### ΦΙΛΟΔΏΡΗΜΑ:

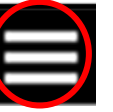

Εάν αυτό το ει κονί δι ο εμφανίζεται στην οθόνη, πατήστε το πλήκτρο Menu για περι σσότερες επι λογές.

Συνι στάται να δι αβάσετε όλους τους αι σθητήρες. Τα πλήκτρα βέλους μπορούν να χρησι μοποι ηθούν γι α την επιλογή κάθε αι σθητήρα.

Για να δοκιμάσετε έναν αισθητήρα, το εργαλείο πρέπει να τοποθετηθεί στο πλευρικό τοίχωμα του ελαστικού κάτω από το στέλεχος της βαλβίδας και να μην αγγίζει τη μεταλλικήζάντα όπως φαίνεται παρακάτω Μετο εργαλείο σωστά τοποθετημένο, πατήστε το πλήκτρο 'Test' για να ξεκινήσετε τη διαδικασία ανάγνωσης.

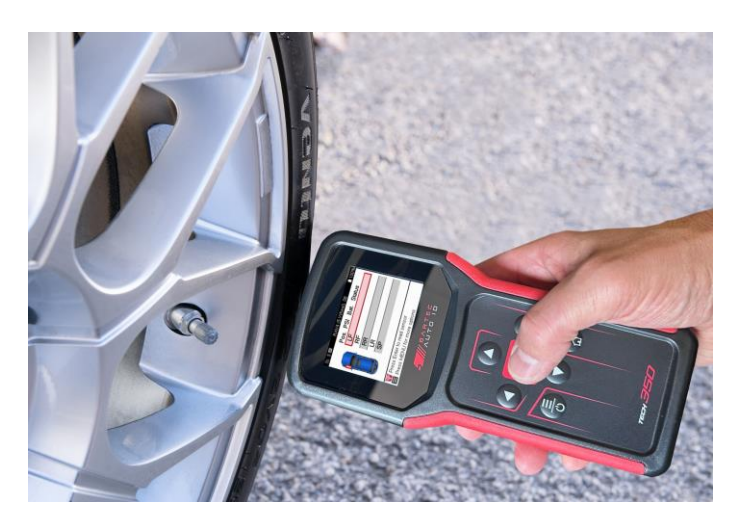

Οχρόνος που απαιτείται για την ανάγνωση ενός αισθητήρα διαφέρει ανάλογα με τη μάρκα του αισθητήρα. Το εργαλείο θα εμφανίσει μια γραμμή προόδου που απεικονίζει τον μέγιστο δυνατό χρόνο που μπορεί να χρειαστείο αισθητήρας.

(Σημεί ωση: με αι σθητήρες Ford Banded το εργαλείο πρέπει να συγκρατείται 180°/απέναντι από τη θέση του στελέχους)

Σημεί ωση: Ορι σμένοι αι σθητήρες απαιτούν γρήγορη πτώση πίεσης περίπου 0,5 bar / 10psi για να τους ενεργοποι ήσουν, το εργαλείο θα υποδείξει πότε πρέπει να εκτελεστεί. Μετάτην ανάγνωση ενός αι σθητήρα, το εργαλείο θα εμφανίσει τα δεδομένα που διαβάζονται από τον αισθητήρα, αυτό θα περιλαμβάνει την ένδειξη πίεσης, τη διάρκεια ζωής και την κατάσταση της μπαταρίας, καθώς και την κατάσταση του αισθητήρα. Οι πιο συνηθισμένες καταστάσεις παρατίθενται παρακάτω

|          | <b>Επιτυχής ανάγνωση αι σθητήρα</b><br>Ο αι σθητήρας λειτουργεί σωστά.                                                                                                    |
|----------|----------------------------------------------------------------------------------------------------|
| ×        | Αποτυχία ανάγνωσης αι σθητήρα<br>Οαι σθητήρας απέτυχε να διαβάσει. Αυτό θα μπορούσε να είναι<br>αποτέλεσμα ενός αι σθητήρα που δεν λειτουργεί πλέον λόγω<br>επί πεδης μπαταρίας ή θα μπορούσε να είναι ένας εσφαλμένα<br>εγκατεστημένος αι σθητήρας. Σε ορι σμένες περι πτώσεις, ο<br>αι σθητήρας μπορεί απλώς να απέτυχε να ενεργοποι ηθεί,<br>επομένως μπορεί να συνι στάται μια δεύτερη ή τρίτη<br>προσπάθεια ανάγνωσης, ει δικά εάν άλλοι αι σθητήρες στο όχημα<br>δείχνουν το ίδιο αποτέλεσμα. Εάν έχουν εγκατασταθεί<br>πρόσφατα αι σθητήρες aftermarket, βεβαιωθείτε ότι έχουν<br>προγραμματι στεί. |
| <b>R</b> | Δι πλότυπο αναγνωριστικό<br>Δύο ή περισσότεροι αισθητήρες έχουν διαβαστεί μετοίδιο<br>αναγνωριστικό αισθητήρα. Ελέγξτε ότι δεν υπάρχουν<br>πρόσθετοι αισθητήρες σχετικά με το αυτοκίνητο ή το άτομο και<br>διαβάστε ξανά όλες τις θέσεις που επισημαίνονται ως<br>διπλότυπες. Εάν έχει εγκατασταθεί ένας πρόσφατα<br>προγραμματισμένος αισθητήρας aftermarket, βεβαιωθείτε ότι<br>δεν έχει προγραμματιστεί με το ίδιο αναγνωριστικό με αυτόν<br>που είναι εγκατεστημένος αυτήντη στιγμή στο όχημα.                                                                                                    |
| <u>?</u> | <mark>Λάθος τύπος αι σθητήρα</mark><br>Έχει εντοπιστεί ένας αι σθητήρας αλλάδεν είναι συμβατός με<br>το όχημα. Εάν πρόκειται για αι σθητήρα aftermarket, τότε<br>μπορεί να προγραμματιστεί στο όχημα.                                                                                                    |
|          | <b>Μτατ αρί α χαμηλού αι σθητ ήρα</b><br>Η μπατ αρί α του αι σθητ ήρα είναι σχεδόν επί πεδη,<br>αντικατ αστ ήστε τον αι σθητ ήρα.                                                                                                    |

Για μια πλήρη λίστα όλων των καταστάσεων αισθητήρων και των σχετικών εικονιδίων, ανατρέξτε στο παράρτημα Ε.

Εάν ένας αισθητήρας έχει αντικατασταθεί χωρίς κλωνοποίηση, μπορεί να χρειαστεί να ακολουθηθεί κάποι α μέθοδος επανάληψης της διαδικασίας, όπως εξηγείται στην ενότητα Relearn του εγχειριδίου.

### ΔΙ ΑΡΚΕΙ Α ΜΠΑΤΑΡΙ ΑΣ

Για ορισμένα οχήματα, το εργαλείο είναι ικανόνα υπολογίζει την υπολει πόμενη διάρκει α ζωής της μπαταρίας του αισθητήρα. Αυτό επιτρέπει τον έγκαι ρο εντοπισμό επερχόμενων ζητημάτων για την αποφυγή επανεπισκέψεων για το ίδιο όχημα. Όταν υποστηρίζεται η διάρκεια ζωής της μπαταρίας, θα εμφανιστεί μια πρόσθετη στήλη στην οθόνη. Η διάρκεια ζωής της μπαταρίας θα εμφανίζεται είτε ως ποσοστό είτε ως μήνες που απομένουν, ανάλογα με το προεπιλεγμένο όχημα.

Δι άρκει αζωής μπαταρίας σε ποσοστό.

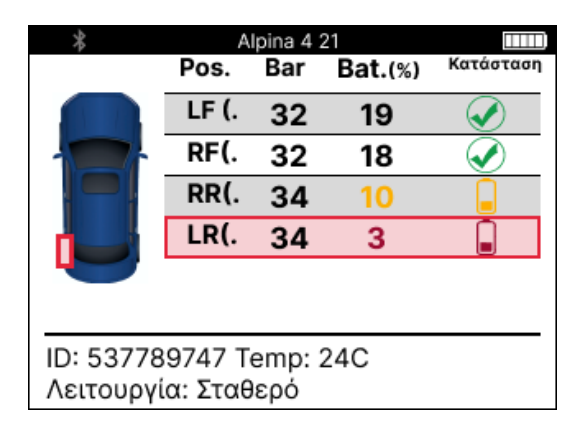

Δι άρκει αζωής μπαταρίας σε μήνες.

|           | Tayo    | can (Y1A | ) 20           |              |
|-----------|---------|----------|----------------|--------------|
|           | Pos.    | Bar      | Bat<br>(Mńyge) | Κατάσταση    |
|           | LF (.   | 32       | 19             |              |
|           | RF(.    | 32       | 18             | $\checkmark$ |
|           | RR(.    | 34       | 10             |              |
|           | LR(.    | 34       | 3              |              |
|           |         |          |                |              |
| ID: 53778 | 9747 T  | emp: 2   | 24C            |              |
| Λειτουργί | α: N/A. |          |                |              |

| Χρώμα       | Εύρος μήνα    | Ποσοστό εύρους | Συνιστώμενη<br>ενέργεια |
|-------------|---------------|----------------|-------------------------|
| Μαύρος      | 13 ή παραπάνω | 21 ή άνω       | Κανένας                 |
| Κεχρι μπάρι | 12 ή λιγότερο | 20 ή λιγότερο  | Αντι κατ αστ ήστ ε      |
|             |               |                | σύντομα                 |
| Κόκκι νος   | 6 ή λι γότερο | 10 ή λι γότερο | Αντικαταστήστε          |
|             |               |                | αμέσως                  |

# ΔΙΑΓΝΩΣΤΙΚΆΟΒΟ

Το OBD Diagnostics βρί σκεται στη λει τουργία Check του μενού Service.

Το OBD Diagnostics δι αβάζει πληροφορίες από το όχημα, όπως το VIN, τους δι αγνωστικούς κωδικούς βλάβης (DTC) και τα αναγνωριστικά των αισθητήρων.

Για να διαβάσετε τα διαγνωστικά OBD, επιλέξτε Διαγνωστικά OBD. Το εργαλείο θα σας ζητήσει να συνδεθείτε στη θύρα OBDII και να ενεργοποιήσετε την ανάφλεξη, όπως φαίνεται παρακάτω Ηπροτροπή θα υποδεικνύει επίσης πού βρίσκεται η θύρα OBDII στο όχημα.

| Σύνδεση στο OBD 🛛 🛄                                                                            | П |
|------------------------------------------------------------------------------------------------|---|
| Συνδέστε το εργαλείο στη θύρα OBD ΙΙ και<br>ενεργοποιήστε την ανάφλεξη                         |   |
| Θέση OBD: Κάτω από την πλευρά του<br>προγράμματος οδήγησης του ταμπλό. Πίσω<br>από το πτερύγιο |   |
| Πατήστε Enter για να διαβάσετε πληροφορίε<br>σχετικά με το όχημα TPMS.                         | ς |
| Πατήστε πίσω για επιστροφή                                                                     |   |

Όταν είστε έτοι μοι, πατήστε enter για ναξεκινήσετε τη διαδικασία ανάγνωσης. Το εργαλείο θα εμφανίσει όλα τα δεδομένα που διαβάζονται από το όχημα. Σε ορισμένες περιπτώσεις, δεν υποστηρίζουν όλα τα οχήματα όλα τα δεδομένα και αυτό μπορείνα υποδεικνύεται με σταυρό.

| Διαγνωστικά OBD |                                                                                                    |
|-----------------|----------------------------------------------------------------------------------------------------|
| Αρχικοποίηση    | <ul> <li>✓</li> </ul>                                                                                                    |
| Ανάγνωση VIN    | <ul> <li>Image: Image: Ima</li></ul> |
| Ανάγνωση IDs    | <ul> <li>✓</li> </ul>                                                                                                    |
| Ανάγνωση DTCs   | <ul> <li>✓</li> </ul>                                                                                                    |
|                 |                                                                                                    |
|                 |                                                                                                    |
|                 |                                                                                                    |
|                 |                                                                                                    |
|                 |                                                                                                    |
|                 |                                                                                                    |
|                 |                                                                                                    |

Μόλις ολοκληρωθεί η διαδικασία ανάγνωσης, επιλέξτε Προβολή δεδομένων για να δείτε τις πληροφορίες που διαβάστηκαν από το όχημα.

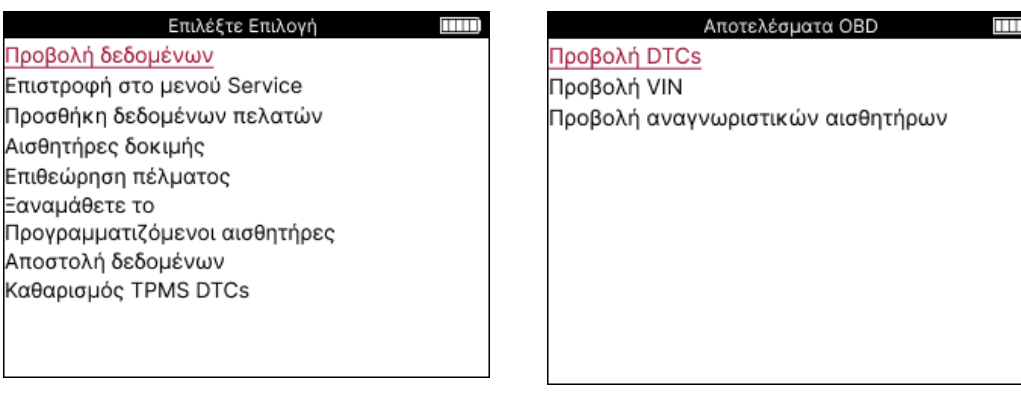

# Τρέχον: 10 Ιστορικό: 0 DTC-FTB Περιγραφή C1121-51 Χαμηλή μπαταρία C1122-51 Χαμηλή μπαταρία B1A40-00 Πίεση ελαστικών B1A40-01 Βλάβη μονάδας TPMS C1111-00 Δεν υπάρχει διαθέσιμη C1A40-00 Δεν υπάρχει διαθέσιμη

C2A40-01 Δεν υπάρχει διαθέσιμη C1A40-00 Δεν υπάρχει διαθέσιμη

Οι κωδικοί DTC ομαδοποιούνται σε τρέχοντες κωδικούς DTC και κωδικούς DTC ιστορικού, χρησιμοποιήστε το αριστερό και το δεξί πλήκτρο για να επιλέξετε μεταξύ των δύο. Οι κωδικοί DTC παρατίθενται με τον κωδικό DTC και το byte τύπου αποτυχίας (FTB) μαζί με μια περιγραφή (εάν υποστηρίζεται).

Εάν παρατίθενται πολλοί κωδικοί DTC, μπορείτε να κάνετε κύλιση προς τα πάνω και προς τα κάτω χρησιμοποιώντας τα πλήκτρα πάνω και κάτω Για να δείτε μια μεγαλύτερη περιγραφή του επιλεγμένου κωδικού DTC, πατήστε το πλήκτρο Enter.

### **ΠΡΟΒΟΛΉ VIN:**

Το VIN είναι ο 17ψήφιος αριθμός αναγνώρισης οχήματος, ο οποίος απλώς εμφανίζεται στην οθόνη αφού κάνετε την επιλογή View VIN.

|       | Αναγνωριστικά αισθητήρων |  |
|-------|--------------------------|--|
| Θέση  | ID (Hex)                 |  |
| LF (. | 6007FFA4                 |  |
| RF(.  | 6007F5FD                 |  |
| RR(.  | 6007F4CF                 |  |
| LR(.  | 60077F60                 |  |

### ΠΡΟΒΟΛΉ ΑΝΑΓΝΩΡΙ ΣΤΙ ΚΏΝ ΑΙ ΣΘΗΤΉΡΑ:

Τα προγραμματισμένα αναγνωριστικά αισθητήρων παρατίθενται μαζί με τη θέση του τροχού. Η μορφή των αναγνωριστικών μπορείνα αναγράφεται είτε σε δεκαεξαδικό είτε σε δεκαδικό με βάση την επιλογή του οχήματος.

Μόλις ολοκληρωθεί η διαδικασία OBD, αποσυνδέστε το καλώδιο OBD από το όχημα.

# ΤΡΟΧΟΣ &; ΕΛΑΣΤΙ ΚΟ

To Wheel &; Tyre βρί σκεται στη λειτουργία Check του μενού Service. Χρησι μοποι ήστε αυτήν την υπηρεσία για να Εισαγάγετε τις μετρήσεις πέλματος ελαστικών.

Για να εισαγάγετε το βάθος πέλματος του ελαστικού, επιλέξτε Τροχός &; Ελαστικό, ακολουθούμενη από τον τύπο ελαστικού: Όλες τις εποχές, καλοκαίρι ή χειμώνα.

Αφού επιλέξετε το σέρβις τροχού και ελαστικού, η επιλεγμένη θέση τροχού και πέλματος θα επισημανθεί στην οθόνη.

Πατήστε το πλήκτρο enter για να ει σαγάγετε χειροκίνητα τη μέτρηση πέλματος, το έγκυρο εύρος εισόδου είναι 0-25mm.

Επαναλάβετε αυτό για κάθε τροχό και θέση: εξωτερικό, κεντρικό και εσωτερικό εάν χρησιμοποιείτε 3 μετρήσεις πέλματος.

Οαριθμός των μετρήσεων πέλματος στην είσοδο μπορεί να αλλάξει από 1 σε 3, με το 3 να είναι η προεπιλογή. Οαριθμός των ενδείξεων και οι μετρήσεις μπορούν να διαμορφωθούν στις Ρυθμίσεις πέλματος.

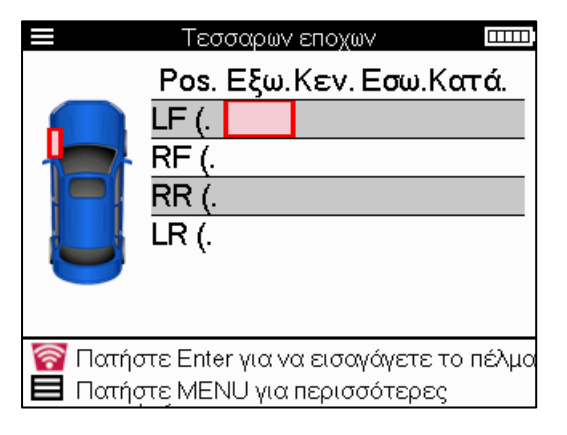

| Γ | Τάτημα | х |  |
|---|--------|---|--|
| ( | 00,0   | ) |  |
| 1 | 2      | 3 |  |
| 4 | 5      | 6 |  |
| 7 | 8      | 9 |  |
| × | 0      | ₽ |  |

Οι αριθμοί θα εμφανίζονται σε διαφορετικά χρώματα ανάλογα με τη μέτρηση, όπως φαίνεται παρακάτω

| Χρώμα       | Εύρος mm:<br>(Καλοκαίρι&;<br>Όλες τις εποχές) | Εύρος mm<br>(Χει μώνας)     | Συνι στ ώμενη<br>ενέργει α |
|-------------|-----------------------------------------------|-----------------------------|----------------------------|
| Μαύρος      | 3.5 ή νεότερη<br>έκδοση                       | 4.5 ή νεότερη έκδοση        | Κανένας                    |
| Κεχρι μπάρι | 2.5-3.4                                       | 3.5 - 4.4                   | Αντικαταστήστε<br>σύντομα  |
| Κόκκι νος   | 2.4 ή παλαι ότερη<br>έκδοση                   | 3.4 ή παλαι ότερη<br>έκδοση | Αντικαταστήστε<br>αμέσως   |

Αφού ει σαγάγετε τη μέτρηση για κάθε τροχό, όταν σας ζητηθεί, επιλέξτε μία από τις ακόλουθες καταστάσεις:

|   | Κατεστραμμένο ελαστικό          |
|---|---------------------------------|
|   | Κατεστραμμένος τροχός           |
|   | Φθαρμένο ελαστικό               |
| 2 | Παλαιωμένο ελαστικό             |
| ? | Αμφι σβητ ήσι μη<br>κατ άστ αση |
|   | ОК                              |

# ΠΡΟΓΡΑΜΜΑΤΙ ΖΌΜΕΝΟΣ ΑΙ ΣΟΗΤΉΡΑΣ

Οι "Αι σθητήρες προγράμματος" στο μενού Υπηρεσία επιτρέπουν τη λειτουργία προγραμματι σμού αι σθητήρων αντικατάστασης μετάτην αγορά, όπως ο αι σθητήρας Bartec Rite, ο αι σθητήρας HUF IntelliSens, οι αι σθητήρες Alcar, ο αλιγάτορας Sens.it ή ο αι σθητήρας Schrader EZ. Ακόμη και όταν είναι ήδη τοποθετημένα σε τροχό ή προγραμματισμένα σε άλλο όχημα.

Επι λέξτε από μι α επι λογή αι σθητήρων που ται ρι άζουν με το προεπι λεγμένο ΜΜΥ.

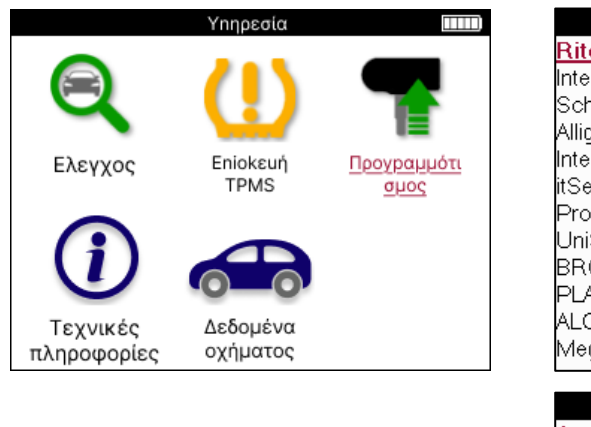

| RiteSensor         ntelliSens UVS         Schrader EZ-sensor         Alligator sens.it         ntelliSens ECS         ISens         ProSens         JniSens by repstar         3ROCKsens         PLATIN SENS         ALCAR         MegaSens <ul> <li>Δημιουργία αναγνωριστικού</li> <li>Δημιουργία σετ αισθητήρων</li> <li>Δντιγραφή σετ αισθητήρων</li> <li>Δντιγραφή σετ αισθητήρων</li> <li>Δντιγραφή σετ αισθητήρων</li> </ul> | Universal αισθητήρες            |              |
|----------------------------------------------------------------------------------------------------|---------------------------------|--------------|
| ntelliSens UVS<br>Schrader EZ-sensor<br>Alligator sens.it<br>ntelliSens ECS<br>ISens<br>ProSens<br>JniSens by repstar<br>3ROCKsens<br>PLATIN SENS<br>ALCAR<br>MegaSens<br><u>Επιλέξτε Επιλογή</u><br><u>Δημιουργία αναγνωριστικού</u><br>Δημιουργία σετ αισθητήρων<br>Αντιγραφή μεμονωμένου αισθητήρα<br>Αντιγραφή σετ αισθητήρων<br>Αντιγραφή σετ αισθητήρων<br>Αντιγραφή σετ αισθητήρων<br>Αντιγραφή σετ αισθητήρων              | RiteSensor                      |              |
| Schrader EZ-sensor<br>Alligator sens.it<br>ntelliSens ECS<br>Sens<br>ProSens<br>JniSens by repstar<br>BROCKsens<br>PLATIN SENS<br>ALCAR<br>MegaSens<br><u>Επιλέξτε Επιλογή</u><br><u>Δημιουργία αναγνωριστικού</u><br>Δημιουργία σετ αισθητήρων<br>Αντιγραφή μεμονωμένου αισθητήρα<br>Αντιγραφή σετ αισθητήρων<br>Αντιγραφή σετ αισθητήρων<br>Αντιγραφή σετ αισθητήρων<br>Αντιγραφή σετ αισθητήρων                                 | ntelliSens UVS                  |              |
| Alligator sens.it<br>ntelliSens ECS<br>Sens<br>ProSens<br>JniSens by repstar<br>BROCKsens<br>PLATIN SENS<br>ALCAR<br>MegaSens<br><u>Επιλέξτε Επιλογή</u><br><u>Δημιουργία αναγνωριστικού</u><br>Δημιουργία σετ αισθητήρων<br>Αντιγραφή μεμονωμένου αισθητήρα<br>Αντιγραφή σετ αισθητήρων<br>Αντιγραφή σετ αισθητήρων<br>Αντιγραφή σετ αισθητήρων<br>Αντιγραφή σετ αισθητήρων                                                       | Schrader EZ-sensor              |              |
| ntelliSens ECS<br>(Sens<br>ProSens<br>JniSens by repstar<br>BROCKsens<br>PLATIN SENS<br>ALCAR<br>MegaSens<br><u>Επιλέξτε Επιλογή</u><br><u>Δημιουργία αναγνωριστικού</u><br>Δημιουργία σετ αισθητήρων<br>Αντιγραφή μεμονωμένου αισθητήρα<br>Αντιγραφή σετ αισθητήρων<br>Αντιγραφή σετ αισθητήρων<br>Αντιγραφή σετ αισθητήρων<br>Αντιγραφή σετ αισθητήρων                                                                           | Alligator sens.it               |              |
| iSens<br>ProSens<br>JniSens by repstar<br>BROCKsens<br>PLATIN SENS<br>ALCAR<br>MegaSens<br><u>Επιλέξτε Επιλογή</u><br><u>Δημιουργία αναγνωριστικού</u><br>Δημιουργία σετ αισθητήρων<br>Αντιγραφή μεμονωμένου αισθητήρα<br>Αντιγραφή σετ αισθητήρων<br>Αντιγραφή σετ αισθητήρων<br>Αντιγραφή σετ αισθητήρων<br>Αντιγραφή σετ αισθητήρων                                                                                             | ntelliSens ECS                  |              |
| ProSens<br>JniSens by repstar<br>BROCKsens<br>PLATIN SENS<br>ALCAR<br>MegaSens<br><u>Επιλέξτε Επιλογή</u><br><u>Δημιουργία αναγνωριστικού</u><br>Δημιουργία σετ αισθητήρων<br>Αντιγραφή μεμονωμένου αισθητήρα<br>Αντιγραφή σετ αισθητήρων<br>Αντιγραφή σετ αισθητήρων<br>Αντιγραφή σετ αισθητήρων<br>Αντιγραφή σετ αισθητήρων                                                                                                    | tSens                           |              |
| JniSens by repstar<br>BROCKsens<br>PLATIN SENS<br>ALCAR<br>MegaSens<br><u>Επιλέξτε Επιλογή</u><br><u>Δημιουργία αναγνωριστικού</u><br>Δημιουργία σετ αισθητήρων<br>Αντιγραφή μεμονωμένου αισθητήρα<br>Αντιγραφή σετ αισθητήρων<br>Αντιγραφή σετ αισθητήρων<br>Αντιγραφή σετ αισθητήρων<br>Αντιγραφή σετ αισθητήρων                                                                                                    | ProSens                         |              |
| BROCKsens PLATIN SENS ALCAR MegaSens <b>Επιλέξτε Επιλογή Δημιουργία αναγνωριστικού</b> Δημιουργία σετ αισθητήρων Αντιγραφή μεμονωμένου αισθητήρα Αντιγραφή σετ αισθητήρων Αντιγραφή σετ αισθητήρων Αντιγραφή σετ αισθητήρων Αντιγραφή σετ αισθητήρων Αντιγραφή σετ αισθητήρων Αντιγραφή σετ αισθητήρων Αντιγραφή σετ αισθητήρων Αντιγραφή σετ αισθητήρων Αντιγραφή σετ αισθητήρων Αντιγραφή σετ αισθητήρων                         | UniSens by repstar              |              |
| PLATIN SENS<br>ALCAR<br>MegaSens<br><u>Επιλέξτε Επιλογή</u><br>Δημιουργία αναγνωριστικού<br>Δημιουργία σετ αισθητήρων<br>Αντιγραφή μεμονωμένου αισθητήρα<br>Αντιγραφή σετ αισθητήρων<br>Αντιγραφή σετ αισθητήρων<br>Αντιγραφή σετ αισθητήρων                                                                                                    | BROCKsens                       |              |
| ALCAR<br>MegaSens                                                                                                    | PLATIN SENS                     |              |
| VegaSens<br>Επιλέξτε Επιλογή<br>Δημιουργία αναγνωριστικού<br>Δημιουργία σετ αισθητήρων<br>νντιγραφή μεμονωμένου αισθητήρα<br>νντιγραφή σετ αισθητήρων<br>νντιγραφή χρησιμοποιώντας Αποθηκευμένα δε<br>Εισαγάγετε ταυτότητα με μη αυτόματο τρόπο                                                                                                    | ALCAR                           |              |
| Επιλέξτε Επιλογή<br>Δημιουργία αναγνωριστικού<br>Δημιουργία σετ αισθητήρων<br>Αντιγραφή μεμονωμένου αισθητήρα<br>Αντιγραφή σετ αισθητήρων<br>Αντιγραφή χρησιμοποιώντας Αποθηκευμένα δε<br>Εισαγάγετε ταυτότητα με μη αυτόματο τρόπο                                                                                                    | MegaSens                        |              |
| Επιλέξτε Επιλογή<br>Δημιουργία αναγνωριστικού<br>Δημιουργία σετ αισθητήρων<br>Αντιγραφή μεμονωμένου αισθητήρα<br>Αντιγραφή σετ αισθητήρων<br>Αντιγραφή σετ αισθητήρων<br>Αντιγραφή χρησιμοποιώντας Αποθηκευμένα δε<br>Εισαγάγετε ταυτότητα με μη αυτόματο τρόπο                                                                                                    |                                 | -            |
| <b>Δημιουργία αναγνωριστικού</b><br>Δημιουργία σετ αισθητήρων<br>Αντιγραφή μεμονωμένου αισθητήρα<br>Αντιγραφή σετ αισθητήρων<br>Αντιγραφή χρησιμοποιώντας Αποθηκευμένα δε<br>Ξισαγάγετε ταυτότητα με μη αυτόματο τρόπο                                                                                                    | Επιλέξτε Επιλογή                |              |
| λημιουργία σετ αισθητήρων<br>Αντιγραφή μεμονωμένου αισθητήρα<br>Αντιγραφή σετ αισθητήρων<br>Αντιγραφή χρησιμοποιώντας Αποθηκευμένα δε<br>Ξισαγάγετε ταυτότητα με μη αυτόματο τρόπο                                                                                                    | Δημιουργία αναγνωριστικού       |              |
| λντιγραφή μεμονωμένου αισθητήρα<br>λντιγραφή σετ αισθητήρων<br>λντιγραφή χρησιμοποιώντας Αποθηκευμένα δε<br>Ξισαγάγετε ταυτότητα με μη αυτόματο τρόπο                                                                                                    | Δημιουργία σετ αισθητήρων       |              |
| λντιγραφή σετ αισθητήρων<br>λντιγραφή χρησιμοποιώντας Αποθηκευμένα δε<br>Ξισαγάγετε ταυτότητα με μη αυτόματο τρόπο                                                                                                    | Αντιγραφή μεμονωμένου αισθητήρ  | α            |
| λντιγραφή χρησιμοποιώντας Αποθηκευμένα δε<br>Ξισαγάγετε ταυτότητα με μη αυτόματο τρόπο                                                                                                    | Αντιγραφή σετ αισθητήρων        |              |
| Εισαγάγετε ταυτότητα με μη αυτόματο τρόπο                                                                                                    | Αντιγραφή χρησιμοποιώντας Αποθι | γκευμένα δε. |
|                                                                                                    | Εισαγάγετε ταυτότητα με μη αυτό | ματο τρόπο   |
| Τροσδιορίστε τον αφτερ μαρκετ αισθητήρα 🚽                                                                                                    | Προσδιορίστε τον αφτερ μαρκετ • | αισθητήρα    |
|                                                                                                    |                                 |              |
|                                                                                                    |                                 |              |

| Δημι ουργί α τ αυτ ότ ητ ας | Χρησιμοποιείται για τη δημιουργία ενός μόνο αισθητήρα με νέο<br>αναγνωριστικό. Μπορεί να επαναληφθεί όσες φορές ζητηθεί. Η<br>ταυτότητα πρέπει να ξαναμάθει στο ECU του οχήματος. Οι επόμενες<br>σελίδες θα περιγράψουν αυτήτη διαδικασία. |
|-----------------------------|----------------------------------------------------------------------------------------------------|
| Αντιγραφή μεμονωμένου       | Χρησι μοποι είται γιατην αντιγραφή ενός μόνο αι σθητήρα.                                                                                                    |
| αι σθητ ήρα                 |                                                                                                    |
| Σετ αι σθητήρα              | Χρησι μοποι είται γιατην αντιγραφή/κλωνοποί ηση ενός σετ                                                                                                    |
| αντιγραφής                  | χειμερινών ελαστικών με τα ίδια αναγνωριστικά με το θερινό σετ                                                                                                    |
|                             | ελαστικών. Απαιτεί την ανάγνωση του παλιού αισθητήρα για τον                                                                                                    |
|                             | προγραμματι σμό του ίδιου αναγνωρι στι κού στον αι σθητήρα                                                                                                    |
|                             | αντικατάστασης για να αποφευχθεί η διαδικασία επανεκμάθησης.                                                                                                    |
| Αντιγραφή με χρήση          | Χρησιμοποιείται γιατην αποθήκευση αναγνωριστικών είτε                                                                                                    |
| αποθηκευμένων               | διαβάζονται από τους αισθητήρες TPMS είτε από το σύστημα OBD                                                                                                    |
| δεδομένων                   | του οχήματος                                                                                                    |
| <b>Ει σαγάγετε το</b>       | Χρησι μοποι εί ται γι α τη δημι ουργί α ενός αι σθητήρα με νέο                                                                                                    |
| αναγνωριστικό με μη         | αναγνωριστικό που μπορείνα πληκτρολογηθείχειροκίνητα. Αυτή η                                                                                                    |
| αυτ όματ ο τ ρόπο           | επιλογή εμφανίζεται μόνο για ορισμένους αισθητήρες. Εάν δεν                                                                                                    |
|                             | είναι δυνατή η αντιγραφή του αναγνωριστικού, εισαγάγετε το ίδιο                                                                                                    |
|                             | αναγνωρι στι κό με μη αυτόματο τρόπο, το οποί ο εί ναι γραμμένο στο                                                                                                    |
|                             | σώμα του αι σθητήρα.                                                                                                    |
| Προσδιορίστε τον            | Χρησι μοποι είται για τον προσδιορισμό του τύπου του καθολικού                                                                                                    |
| καθολι κό αι σθητ ήρα       | αι σθητήρα που τοποθετεί ται μπροστά από το εργαλείο.                                                                                                    |

Ητρέχουσα λίστα κάλυψης είναι διαθέσιμη στη διεύθυνση <u>www.bartecautoid.com</u>

Αυτό δίνει την επιλογή είτε να δημιουργήσετε είτε να αντιγράψετε το αναγνωριστικό.

Σημεί ωση: Οι αι σθητήρες πρέπει να δι αβαστούν πριν από την αντιγραφή ενός συνόλου αι σθητήρων/αι σθητήρων.

Οι αι σθητήρες που μπορούν να προγραμματι στούν από το εργαλείο μπορεί να έχουν ελαφρώς δι αφορετικές δι αδικασίες και χρόνους.

Συνι στ ώμενη θέση αι σθητ ήρα γι α προγραμματι σμό:

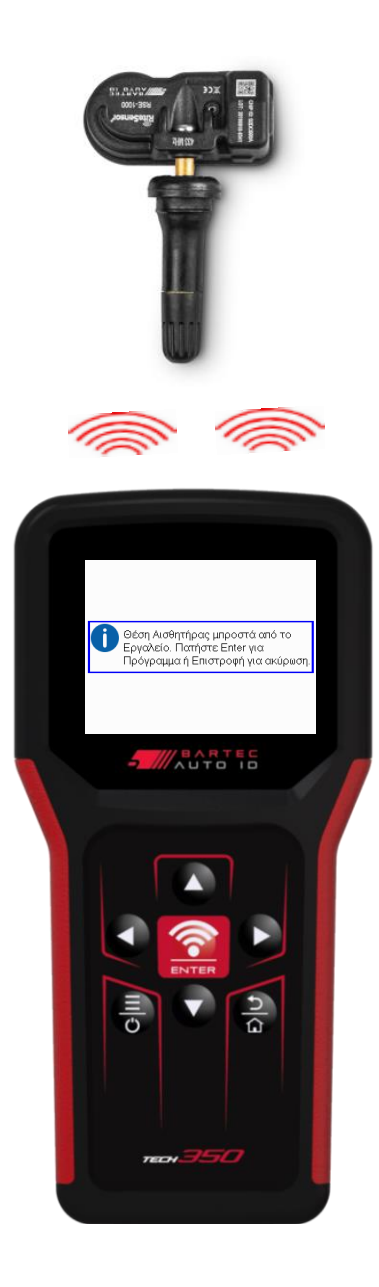

# **EANAMAGETE**

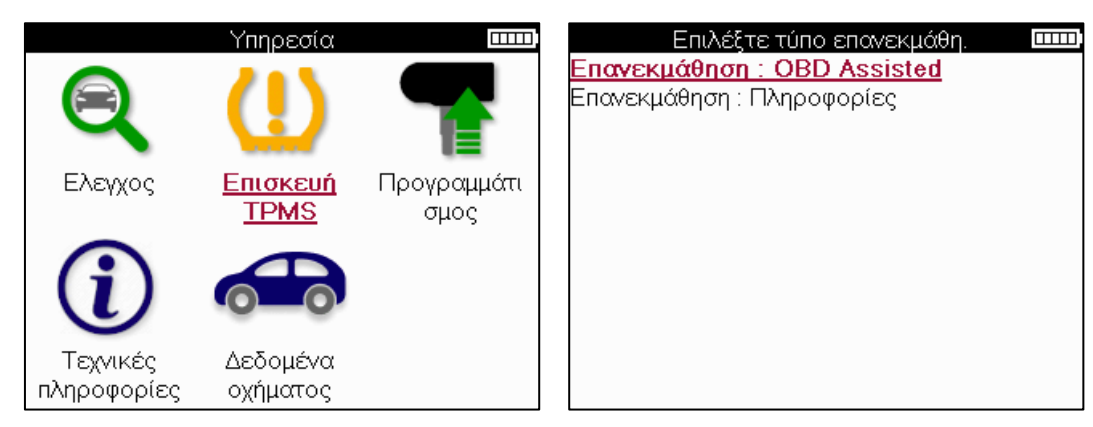

Γιανα μάθετε ποι ος τύπος επανάληψης εκμάθησης είναι διαθέσι μος για ένα όχημα, απλώς ενεργοποι ήστε το εργαλείο και επιλέξτε Επανάληψη εκμάθησης. Ήανατρέξτε στην τρέχουσα λίστα κάλυψης στο <u>www.bartecautoid.com</u> > Λήψεις.

Το Relearn χρησι μοποι είται για τη σύζευξη νέων αι σθητήρων με το όχημα. Επιλέξτε μία από τις ακόλουθες μεθόδους επανάληψης εκμάθησης και ακολουθήστε τις οδηγίες που δίνονται από το εργαλείο για να επαναλάβετε την εκμάθηση αι σθητήρων.

### ΣΤΑΤΙ ΚΈΣ ΕΠΑΝΑΛΉΨΕΙ Σ

To Stationary Relearns χρησι μοποιεί το ενσωματωμένο σύστημα TPMS των οχημάτων για να ακούει τις μεταδόσεις από αισθητήρες ενώτο όχημα βρίσκεται σε "λειτουργία εκμάθησης".

Μόλις το όχημα μεταβεί στη λειτουργία εκμάθησης, χρησι μοποι ήστε το εργαλείο για να ενεργοποι ήσετε τους αι σθητήρες. Το όχημα θα ακούσει τα αναγνωριστικά αι σθητήρων και θα τα μάθει στο όχημα.

ACTIVE (DRIVE) RELEARNS Ορι σμένα οχήματα μπορούν να μηδενι στούν με την οδήγηση. Ανατρέξτε στις διαδικασίες επανάληψης που εμφανίζονται στην οθόνη για λεπτομέρειες σχετικά με το πόσο μακριά/μήκος πρέπει να οδηγήσετε. Μπορεί να χρειαστούν έως και 20 λεπτά για να μάθετε ξανάτα αναγνωριστικά αισθητήρων.

### TOOBD EANAMAGAI NEI

Ησύνδεση OBD επιτρέπει στο TECH350 να προγραμματίσει απευθείας τη μονάδα ηλεκτρονικών συστημάτων του οχήματος με αναγνωριστικά αισθητήρων. Σημειώστε ότι δεν υποστηρίζουν όλα τα οχήματα τρόπους επικοινωνίας οχημάτων. Το OBD μπορεί να συνδεθεί όταν όλοι οι αισθητήρες διαβαστούν με επιτυχία και εμφανιστεί το μήνυμα "Όλοι οι αισθητήρες εντάξει".

### ΞΑΝΑΙΛΆΘΕΤΕ ΠΛΗΡΟΦΟΡΙ ΕΣ

Αυτό περιέχει επιπλέον πληροφορίες σχετικά με την επανάληψη για το επιλεγμένο όχημα, οι οποίες μπορούν να βοηθήσουν σε τυχόν προβλήματα. Ένα παράδειγμα θα ήταν για ορισμένα οχήματα Toyota και Lexus που χρησιμοποιούν θερινό και χειμερινό σετ ελαστικών.

### ΟΛΟΚΛΉΡΩΣΗ ΕΠΑΝΆΛΗΨΗΣ

Σε ορισμένα οχήματα, μετά την επανεκμάθηση, η λυχνία TPMS παραμένει αναμμένη. Σε αυτήν την περίπτωση, απαιτείται οριστικοποίηση για να σβήσει η λυχνία TPMS. Αυτό συχνά περιλαμβάνει την εκ νέου ανάγνωση των αισθητήρων, και πάλι το εργαλείο θα παρέχει συγκεκριμένες οδηγίες που πρέπει να ακολουθήσετε για να απενεργοποιήσετε το φως.

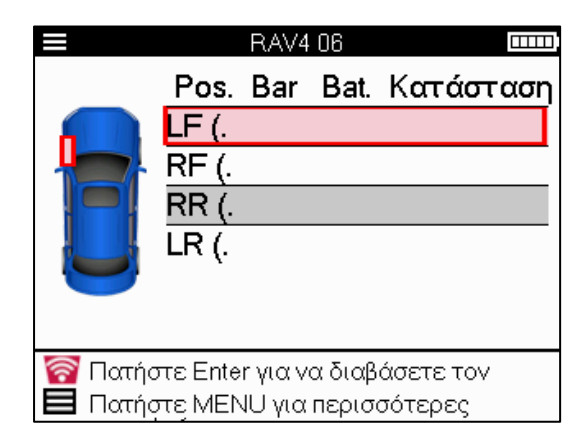

Εκτός από την πίεση και τη θερμοκρασία, εμφανίζουμε επίσης τη "λειτουργία" του αι σθητήρα. Σε ορισμένες περιπτώσεις, η λειτουργία δεν μπορεί να αλλάξει και δεν είναι σημαντική, αλλά σε ορισμένες περιπτώσεις, θα πρέπει να αλλάξει για να λειτουργήσει η επανάληψη.

Για παράδει γμα, εάν οι αι σθητήρες για ένα όχημα δείχνουν "Park" ή "Drive", βρίσκονται ήδη στη σωστή λειτουργία. Διαφορετικά, χρησιμοποιήστε την εντολή "Αλλαγή λειτουργίας" στο μενού γρήγορης πρόσβασης. Εάν οι αισθητήρες εμφανίζονται ως λειτουργία αποστολής, απενεργοποίησης ή δοκιμής, θέστε τους σε λειτουργία στάθμευσης, χρησιμοποιώντας την εντολή "Αλλαγή λειτουργίας" στο μενού γρήγορης πρόσβασης

Πατήστε το Quick Menu και δείτε τις διαθέσι μες επιλογές για το όχημα που απαιτεί Relearn. Οι επιλογές που δεν απαιτούνται σε ένα όχημα δεν θα εμφανίζονται.

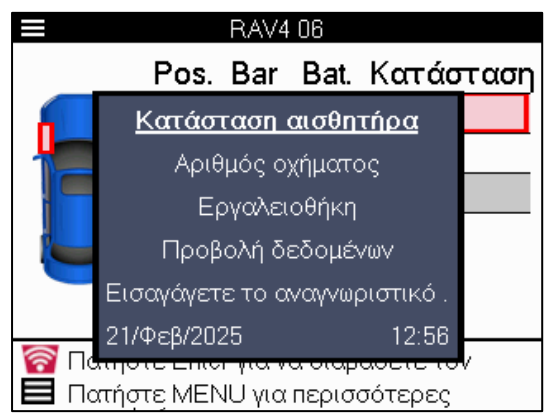

Ει δι κές συμβουλές σέρβις για μοντέλα Toyota:

| Toyota ECU              | Εάν οποιαδήποτε στιγμή πατηθεί το κουμπί TPMS Reset του                |
|-------------------------|------------------------------------------------------------------------|
| Επαναφορά               | οχήματος με τοποθετημένα τα νέα αναγνωριστικά αισθητήρων, το           |
|                         | ECU OBD relearn δεν θαλει τουργήσει μέχρι να επιλεγεί το Toyota        |
|                         | ECU Reset (με το εργαλεί ο συνδεδεμένο στο OBD). Το κουμπί TPMS        |
|                         | Reset θα πρέπει να χρησιμοποιείται μόνο για τη ρύθμιση νέων            |
|                         | πι έσεων ελαστι κών και , σε ορι σμένα οχ ήματα, για την αλλαγή μεταξύ |
|                         | χει μερι νών και θερι νών σετ ταυτότητας.                              |
| Ει δι κές συμβουλές σέρ | οβις για μοντέλα Kia και Hyundai:                                      |
|                         |                                                                        |

| Επαναφορά      | Για ορισμένα οχήματα Kia και Hyundai με τους νεότερους               |
|----------------|----------------------------------------------------------------------|
| αι σθητ ήρα YD | αισθητήρες χαμηλής γραμμής TRW YD, αυτό επιτρέπει στους              |
|                | αι σθητήρες να επι στρέψουν στη σωστή λει τουργία (Sleep ή Rest) για |
|                | ναλει τουργήσουν με το όχημα.                                        |

Αυτές οι συγκεκριμένες συμβουλές σέρβις θα εμφανίζονται μόνο εάν ισχύουν για τον προεπιλεγμένο συνδυασμό μάρκας, μοντέλου και έτους.

# ΤΕΧΝΙ ΚΕΣ ΠΛΗΡΟΦΟΡΙ ΕΣ

Παρέχει λεπτομερείς πληροφορίες σχετικά με ανταλλακτικά, κιτ σέρβις, αι σθητήρες, οχήματα και συμβουλές σέρβις.

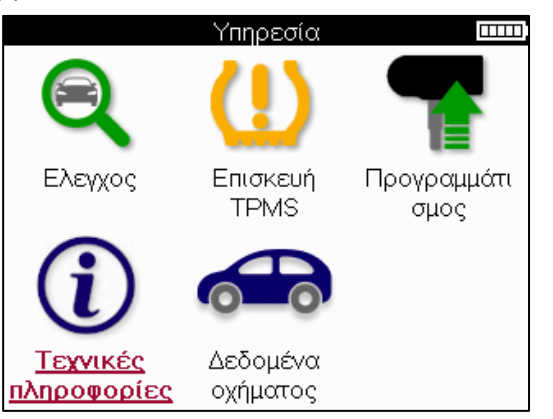

| Τεχνικές πληροφορίες 🛛 🏧 🏧     | Πληροφορίες αισθητήρα 🛛 🏧 🏧       |
|--------------------------------|-----------------------------------|
| Προβολή πληροφοριών αισθητήρα. | Προβολή ανταλλακτικών             |
| Προβολή πληροφοριών οχήματος   | Προβολή κιτ σέρβις                |
| Προβολή συμβουλών για σέρβις   | Προβολή χαρακτηριστικών αισθητήρα |
|                                |                                   |
|                                |                                   |
|                                |                                   |
|                                |                                   |
|                                |                                   |
|                                |                                   |
|                                |                                   |
|                                |                                   |
|                                |                                   |
|                                |                                   |

Οι αι σθητήρες δεν χρει άζεται να διαβαστούν για να αποκτήσετε πρόσβαση στις ακόλουθες πληροφορίες.

| Προβολή ανταλλακτικών                   | Χρησι μοποι είται για την εμφάνιση όλων των αριθμών<br>ανταλλακτικών αισθητήρων αντικατάστασης που μπορούν να<br>τοποθετηθούν στο προεπιλεγμένο MMY.                                               |
|-----------------------------------------|----------------------------------------------------------------------------------------------------|
| Προβολήκιτ σέρβις                       | Χρησιμοποιείται γιατην εμφάνιση όλωντων αριθμών<br>ανταλλακτικών κιτ σέρβις που μπορούν νατοποθετηθούν στο<br>προεπιλεγμένο MMY.                                                                   |
| Προβολή<br>χαρακτηριστικών<br>αισθητήρα | Χρησιμοποιείται γιατην εμφάνιση τεχνικών πληροφοριών<br>αισθητήρατου αισθητήρα που πρέπει νατοποθετηθεί.π.χ.<br>ρυθμίσεις ροπής παξιμαδιού.                                                        |
| Προβολή πληροφορι ών<br>οχήματος        | Χρησιμοποιείται για την παροχή πληροφοριών σχετικά με τη<br>μέθοδο επανεκμάθησης, τη θέση της θύρας OBD και εάν<br>υπάρχουν διαθέσιμοι προγραμματιζόμενοι αισθητήρες για<br>την προεπιλεγμένη MMY. |

| Προβολή συμβουλών |  |
|-------------------|--|
| σέρβι ς           |  |

Χρησιμοποιείται για την παροχή πληροφοριών σχετικά με τη συγκεκριμένη έννοια του φωτός TPMS καθώς και κοινών μηχανικών βλαβών για το προεπιλεγμένο MMY.

# ΔΕΔΟΙΎΕ ΝΑ ΟΧΗΙΛΑΤΟΣ

Οι αισθητήρες και το σύστημα OBD πρέπει να έχουν διαβαστεί για να εμφανιστούν τα δεδομένα.

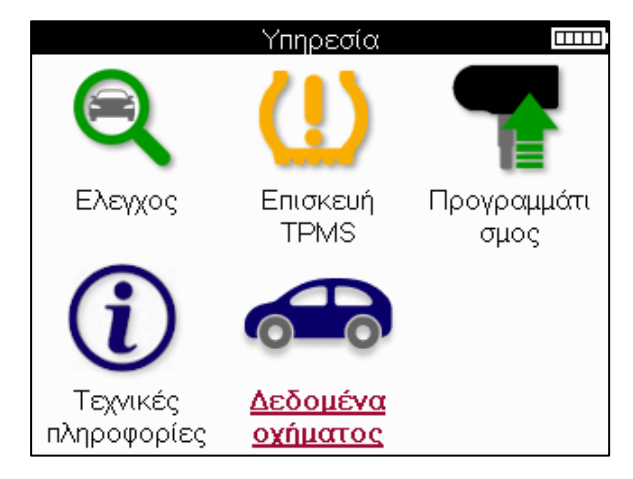

Τα δεδομένα οχήματος παρέχουν άμεση πρόσβαση σε οθόνες που εμφανίζουν τα δεδομένα οχήματος. Αυτό δι ευκολύνει τον έλεγχο όλων των δεδομένων αι σθητήρων και OBD.

| Δεδομένα οχήματος 🚥 🚥                     |
|-------------------------------------------|
| <u>Προβολή δεδομένων OBD</u>              |
| Προβολή δεδομένων αισθητήρα               |
| Προβολή δεδομένων τροχού και ελαστικών    |
| Προβολή δεδομένων αισθητήρα εκ νέου μάθη. |
| Προβολή δεδομένων OBD εκ νέου μάθησης     |
| Στοιχεία πελάτη                           |
|                                           |
|                                           |
|                                           |
|                                           |
|                                           |
|                                           |

# ΡΥΘΜΊΣΕΙ Σ

| Ρυθμίσεις                   | IIII) |
|-----------------------------|-------|
| Γενικός                     |       |
| Η?χος                       |       |
| TPMS                        |       |
| Πάτημα                      |       |
| Λειτουργία                  |       |
| Πληροφορίες εργαλείου       |       |
| Εργαλείο ενημέρωσης         |       |
| Ροή εργασίας                |       |
| Χρήση                       |       |
| Επαναφορά αρχικών ρυθμίσεων |       |
|                             |       |
|                             |       |

| Γενι κά                    | Ελέγξτε και ενημερώστε την ώρα και την ημερομηνία στο<br>εργαλείο και αλλάξτε τη γλώσσα που εμφανίζεται.                                                             |  |
|----------------------------|----------------------------------------------------------------------------------------------------|--|
| Ήχος                       | Ενεργοποι ήστε ή απενεργοποι ήστε τους ήχους του εργαλεί ου.                                                                                                    |  |
| TPMS                       | Αλλάξτετις μονάδες που εμφανίζονται κατά την ανάγνωση ενός<br>αισθητήρα TPMS, για την Πίεση, τη Θερμοκρασία και το<br>αναγνωριστικό TPMS.                            |  |
| Πέλματ ος                  | Αλλάξτε τις μονάδες μέτρησης πέλματος, διαμορφώστε τον<br>αριθμό των μετρήσεων που πρέπει να κάνετε σε κάθε ελαστικό<br>και αλλάξτε την επιλογή εποχιακών ελαστικών. |  |
| Δύναμη                     | Αλλάξτε το χρονικό δι άστημα πριν από την αυτόματη<br>απενεργοποίηση του εργαλείου.                                                                                  |  |
| Πληροφορί ες<br>εργαλεί ου | Εμφανί στε τι ς πληροφορί ες του εργαλεί ου,<br>συμπερι λαμβανομένης της έκδοσης λογι σμι κού, του σει ρι ακού<br>αρι θμού κ.λπ.                                     |  |
| Εργαλεί ο<br>ενημέρωσης    | Ενημερώστε το εργαλείο στο πιο πρόσφατο λογισμικό<br>(απαιτείται η καταχώρηση του εργαλείου, βλ. σελίδα 10).                                                         |  |
| Ροή εργασί ας              | Ενεργοποι ήστε το αναγνωρι στι κό εργασί ας ή τον αρι θμό<br>οχήματος κατά την επι λογή οχήματος.                                                                    |  |
| Χρήση                      | Εμφανίζει αναλυτικά δεδομένα χρήσης σχετικά με τους κύκλους<br>ισχύος,τις ενεργοποιήσεις αισθητήρων,τις επαναλήψεις OBD<br>και τους διαγνωστικούς κωδικούς.          |  |
| Επαναφορά<br>προεπι λογών  | Επαναφέρετε τις ρυθμί σεις του εργαλεί ου στις εργοστασιακές<br>ρυθμί σεις.                                                                                          |  |

# ΕΠΙ ΤΡΑΠΕΖΙ ΟΣ ΥΠΟΛΟΓΙ ΣΤΗΣ ΤΡΜS

Οεπιτραπέζιος υπολογιστής TPMS παρέχει επαναστατική τεχνολογία για τη διαχείριση των εργαλείων Bartec TPMS σε υπολογιστή. Η επιφάνεια εργασίας TPMS έχει σχεδιαστεί για να λειτουργεί με τα ακόλουθα εργαλεία Bartec. TECH400, TECH300, TECH500, TECH350, TECH450, TECH600, καθώς και το TAP100/200.

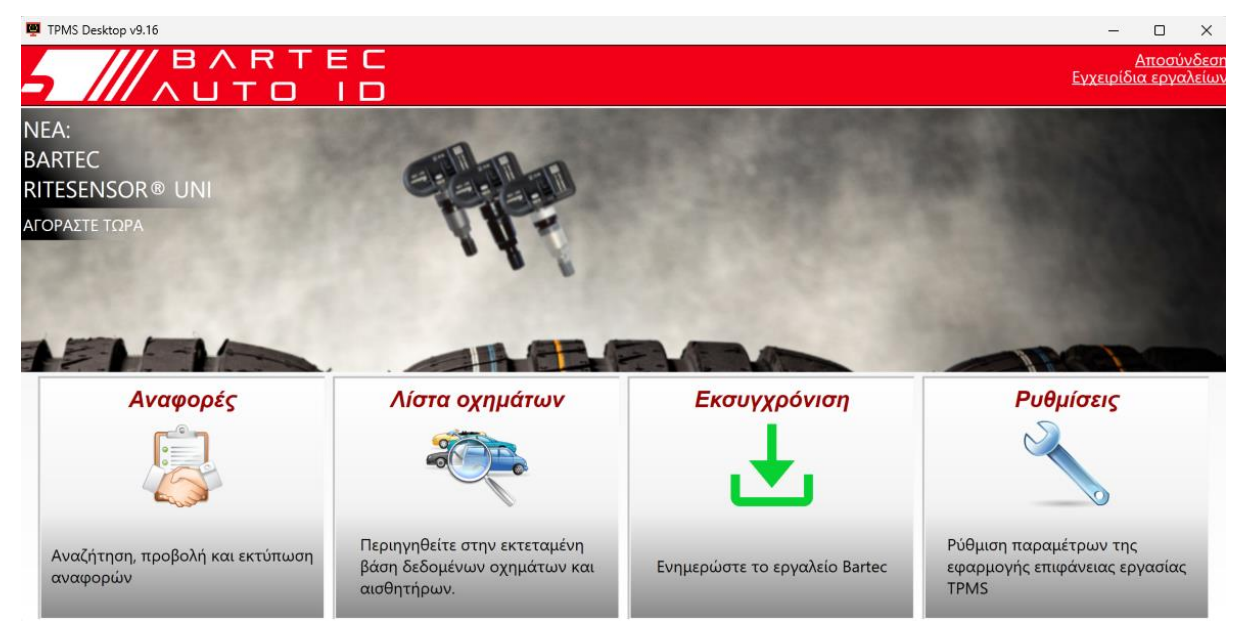

### Μεταβείτε στο www.tpmsdesktop.eu γιανακατεβάσετε ΔΩΡΕΑΝτώρα!

| Εκθέσει ς       | Ολοκληρώστε τις αναφορές εργασίας που            |  |
|-----------------|--------------------------------------------------|--|
|                 | καταγράφονται και αποθηκεύονται όταν χρειάζεται. |  |
| Λί στα οχημάτων | Αναζητήστε πληροφορίες TPMS για ένα όχημα        |  |
|                 | γρήγορακαι εύκολα.                               |  |
| Ενημερώνω       | Αυτόματη ανάκτηση ενημερωμένων αρχείων από τον   |  |
|                 | τρέχοντα εγγεγραμμένο λογαρι ασμό.               |  |
| Ρυθμί σει ς     | Δι αμόρφωση προτι μήσεων γι ατο TPMS Desktop     |  |

### εκθέσει σ

Αναζήτηση, προβολή και εκτύπωση αναφορών εργασίας. Αυτή η προδιαμορφωμένη και λεπτομερής εγγραφή περιέχει τις απαραίτητες πληροφορίες εργασίας που απαιτούνται για τους χρήστες και τους πελάτες! Για να ταξινομήσετε ή να φιλτράρετε αναφορές κατά ημερομηνία, δημιουργία, μοντέλο και έτος. Ήγια να εκτυπώσετε μια αναφορά και να την επισυνάψετε στο τιμολόγιο ως απόδειξη της εργασίας που ολοκληρώθηκε. Οι αναφορές μπορούν να χρησιμοποιηθούν για τη δημιουργία αποδείξεων πελατών και τον περιορισμό της ευθύνης.

### Ε ΝΗΜΕ ΡΏΝΩ

Εγγραφείτε και ενημερώστε το εργαλείο Bartec με το πιο πρόσφατο λογισμικό. Αυτή η δυνατό τητα βοηθά στη διατήρηση του ελέγχου όλων των εργαλείων που χρησιμοποιούνται και τα ενημερώνει με το πιο πρόσφατο διαθέσιμο λογισμικό. Απλώς συνδέστε το εργαλείο σε έναν υπολογιστή με εγκατεστημένο το TPMS Desktop και κάντε κλικ στην επιλογή *Ενημέρωση*. Αυτή είναι η προτιμώμενη μέθοδος για την ενημέρωση του TECH350.

### καταλόγος οχηματών

Περιηγηθείτε στην εκτεταμένη βάση δεδομένων οχημάτων και αισθητήρων. Κάντε αναζήτηση ανά μάρκα, μοντέλο και έτος για να βρείτε γρήγορα τα δεδομένα που απαιτούνται: τοποθεσία OBD, επανάληψη εκμάθησης TPMS, πληροφορίες αισθητήρα-όλα είναι εκεί με το TPMS Desktop. Επιπλέον, η βάση δεδομένων ενημερώνεται τακτικά.

### ΡΥΘΙΎΙ ΣΕΙ Σ

Δι αμορφώστε την εφαρμογή επιφάνει ας εργασίας TPMS για να καλύψετε τις ανάγκες του καταστήματος ελαστικών. Η συνδεσιμότητα είναι μόνο μερικά κλικ μακριά με το TPMS Desktop.

# ΕΝΗΝΈΡΩΣΗ ΤΟΥ ΕΡΓΑΛΕΊ ΟΥ ΜΈΣΩ ΚΑΛΩΔΊ ΟΥ USB

Το εργαλείο είναι συμβατό με υπολογιστές με λειτουργικά συστήματα Windows. <u>Βήμα 1:</u>

Ενεργοποι ήστε το εργαλείο και συνδεθείτε σε έναν υπολογιστή. Το εργαλείο θα εμφανίσει ένα εικονίδιο USB, για να υποδείξει ότι είναι έτοι μο να λάβει αρχεία ενημέρωσης.

### <u>Βήμα 2:</u>

Μεταβείτε στην επιφάνεια εργασίας TPMS και συνδεθείτε. Για αυτό θα χρειαστεί ένας λογαριασμός επιφάνειας εργασίας TPMS. Εάν το εργαλείο δεν έχει ακόμη καταχωριστεί, ανατρέξτε στην ενότητα εγγραφής στη σελίδα 10

### <u> Βήμα 3:</u>

Το TPMS Desktop θα ελέγξει για την πιο πρόσφατη διαθέσιμη ενημέρωση για το εργαλείο. Εάν υπάρχει διαθέσιμη ενημέρωση, θα εμφανιστεί μια ειδοποίηση. Επιλέξτε «ΟΚ» για να επιβεβαιώσετε ότι η ενημέρωση μπορεί να εφαρμοστεί στο εργαλείο.

### <u>Βήμα 4:</u>

Το TPMS Desktop θα κατεβάσει τα αρχεία ενημέρωσης στο εργαλείο. Όταν ολοκληρωθεί με επιτυχία η λήψη των αρχείων, το εργαλείο θα εγκαταστήσει τα αρχεία. Μην αποσυνδέσετε το εργαλείο πριν ολοκληρωθείη ενημέρωση.

# ΣΗΜΑΝΤΙΚΟ: Βεβαιωθείτε ότι έχετε "εξαγάγει με ασφάλεια το υλικό" από τον υπολογιστή πριν αποσυνδέσετε το TECH350. Αυτό γίνεται για να αποφευχθεί η καταστροφήτων δεδομένων στο εργαλείο.

### <u>Βήμα 5:</u>

Το εργαλείο έχει πλέον ενημερωθεί και είναι έτοι μο για χρήση. Μπορείτε να επιβεβαι ώσετε ότι το εργαλείο είναι ενημερωμένο μέσωτου TPMS Desktop. Μπορείτε επίσης να ελέγξετε την έκδοση λογισμικού στην οθόνη Πληροφορίες εργαλείου.

### Συμβουλές αντιμετώπισης προβλημάτων:

- Εάν τα Windows δεν αναγνωρίζουν το εργαλείο, ελέγξτε ότι το καλώδιο USB είναι συνδεδεμένο.
- Εάν το εργαλείο καταστραφεί μετά την αποσύνδεσή του από τον υπολογιστή χωρίς ασφαλή εξαγωγή, εκτελέστε έλεγχο για να προσπαθήσετε να δι ορθώσετε το πρόβλημα. Για να το κάνετε αυτό, κάντε δεξί κλικ στη μονάδα δίσκου που πρέπει να σαρωθεί και μεταβείτε στις "Ιδιότητες". Επιλέξτε "Εργαλεία" από τις διαθέσιμες επιλογές και, στη συνέχεια, επιλέξτε

"Έλεγχος", γιαναεπιτρέψετε στον υπολογιστή ναξεκινήσει τον έλεγχοτης συσκευής.

# ΠΑΡΆΡΤΗΜΑ

ΠΡΟΣ ΑΡΤΗΜΑ Α: Αναγνωριστικός αριθμός οχήματος (VIN) Όταν χρησιμοποιείτετο εργαλείο ΤΕCH350, είναι σημαντικόνα επαληθεύσετε το έτος μοντέλου για να ασφαλίσετε την αναζήτηση του κατάλληλου αισθητήρα και τη χρήση των κατάλληλων COMs του οχήματος όταν είναι απαραίτητο.

Χρησιμοποιώντας το VIN του οχήματος και εντοπίζοντας το 10ο ψηφίο από τα αριστερά, είναι δυνατόν στις περισσότερες περιπτώσεις να προσδιορίσετε με ακρίβεια το έτος μοντέλου του οχήματος. Πάρτε αυτό το ψηφίο και αναφέρετε το γράφημα σε αυτό το φύλλο. Αυτό θα είναι το έτος μοντέλου που πρέπει να επιλεγείστο εργαλείο.

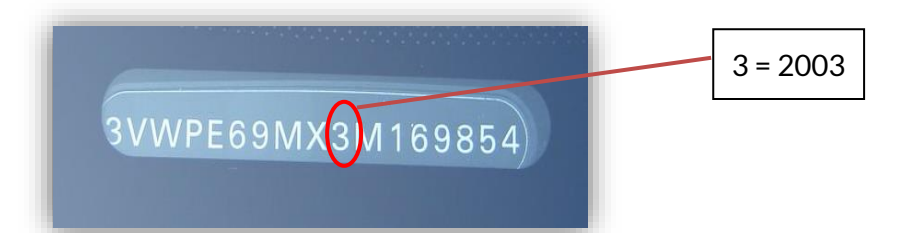

| 10ο ψηφί ο σε VIN | Έτος | 10ο ψηφί ο σε VIN | Έτος |
|-------------------|------|-------------------|------|
| W                 | 1998 | С                 | 2012 |
| X                 | 1999 | D                 | 2013 |
| Υ                 | 2000 | E                 | 2014 |
| 1                 | 2001 | F                 | 2015 |
| 2                 | 2002 | G                 | 2016 |
| 3                 | 2003 | Н                 | 2017 |
| 4                 | 2004 | J                 | 2018 |
| 5                 | 2005 | К                 | 2019 |
| 6                 | 2006 | L                 | 2020 |
| 7                 | 2007 | М                 | 2021 |
| 8                 | 2008 | N                 | 2022 |
| 9                 | 2009 | Р                 | 2023 |
| Α                 | 2010 | R                 | 2024 |
| В                 | 2011 | S                 | 2025 |

### ΠΑΡΑΡΤΗΜΑ Β: ΑΝΑΣΚΟΠΗΣΗ ΣΥΣΤΗΜΑΤΟΣ ΤΡΜS

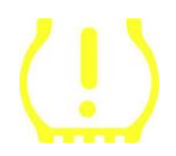

Κατά την περιστροφή της ανάφλεξης για να λειτουργήσει, η ενδεικτική λυχνία TPMS πρέπει να ανάψει και να σβήσει. Αυτό θα έδειχνε ένα σύστημα χωρίς σφάλμα.

| <b>Στερεό φως:</b> Πρόβλημα πίεσης | Ελέγξτε την πίεση των ελαστικών και ρυθμίστε την<br>σε πινακίδα. ΣΗΜΕΙΩΣΗ: Ορισμένα οχήματα είναι<br>εξοπλισμένα με αισθητήρες στη ρεζέρβα. Επίσης, με<br>ορισμένα οχήματα, η υπερβολική πίεση μπορεί να<br>ανάψει το φως. |
|------------------------------------|----------------------------------------------------------------------------------------------------|
|                                    |                                                                                                    |

**Φως που αναβοσβήνει:** Πρόβλημα Τα προβλήματα συστήματος μπορεί να κυμαίνονται συστήματος από ελαττωματικούς αισθητήρες έως αισθητήρες στο όχημα που δεν έχουν μάθει σε αυτό το όχημα.

### ΠΡΟΣΑΡΤΗΜΑΓ: ΤΡΟΠΟΙ ΛΕΙ ΤΟΥΡΓΙ ΑΣ και ΜΕΤΑΒΑΛΛΟΜΕΝΟΣ ΤΡΟΠΟΣ

Οι αισθητήρες μπορούν να έχουν πολλές διαφορετικές "λειτουργίες" όταν έχουν διαβαστεί, όπως Learn, Tool LF, YD Sleep, YD Rest, Hi Norm Dly. Ορισμένα από αυτά ονομάζονται κατάσταση αναστολής λειτουργίας για τη διατήρηση της διάρκειας ζωής της μπαταρίας.

Κυρίως, αυτές οι λειτουργίες δεν είναι σημαντικές επειδήο αισθητήρας θα παρέχεται ήδη στη σωστή λειτουργία για χρήση. Αλλάγια ορισμένους αισθητήρες που κατασκευάζονται από την Continental είναι σημαντικό η λειτουργία να εμφανίζεται ως "Park", διαφορετικά δεν θα λειτουργήσει στο όχημα.

Το εργαλεί ο TECH350 έχει τη δυνατότητα να εκτελέσει την απαραίτητη αλλαγή λειτουργίας. Εάν ένας αι σθητήρας εμφανίζεται ως "Πλοίο", "Δοκιμή" ή "Απενεργοποίηση" και η εργαλειοθήκη επανάληψης παρέχει την επιλογή "Ρύθμιση αισθητήρα σε λειτουργία στάθμευσης", χρησιμοποιήστε αυτήν την επιλογή για να αλλάξετε τη λειτουργία αισθητήρα στη σωστή:

- Μεταβείτε στο "Relearn" και επιλέξτε όχημα (MMY).
- Πατήστε enter όταν εμφανι στεί η δι αδι κασί α επανάληψης.
- Επιλέξτε το κλειδί στην επάνωαρι στερή γωνία με τα κουμπιά Πάνω/Κάτω Πατήστε Enter.
- Επι λέξτε "Set Sensor to Park Mode", πατήστε Enter.
- Μεταβείτε στον τροχό, κρατήστε το εργαλείο κοντά στον αι σθητήρα και πατήστε "Δοκι μή".
- Επαναλάβετε για κάθε τροχό.
- Εεκι νήστε τη δι αδι κασί α επανάληψης μάθησης.

Επίσης, ορισμένοι αισθητήρες παρέχονται σε λειτουργία όπου δεν μπορούν να διαβαστούν από το εργαλείο, εκτός εάν είναι υπό πίεση σε τροχό. Μερικά παραδείγματα θα ήταν οι αισθητήρες αντικατάστασης που αγοράστηκαν από μια αντιπροσωπεία της Ford και ορισμένοι αισθητήρες της Mitsubishi Continental.

### ΠΑΡΆΡΤΗΜΑ Δ: ΑΝΤΙ ΜΕΤΏΠΙ ΣΗ ΣΦΑΛΜΑΤΩΝ COMMS

Εάν παρουσι αστεί κάποι ο πρόβλημα ή σφάλμα κατά τη δι αδι κασί α COMMS, ακολουθήστε τα παρακάτωβήματα πριν καλέσετε την υποστήριξη πελατών.

### Ελέγξτε την ανάφλεξη του οχήματος

Ηανάφλεξη του οχήματος πρέπει να βρίσκεται στη θέση RUN προκει μένου να ολοκληρωθεί η δι αδι κασί α COMMS του οχήματος.

### Ελέγξτε τη σύνδεση καλωδί ου προς εργαλεί ο

Βεβαιωθείτε ότι το καλώδιο OBD είναι συνδεδεμένο στην υποδοχή OBD.

### Ελέγξτε τη σύνδεση καλωδί ου στο όχημα

Βεβαιωθείτε ότι η σύνδεση καλωδίου OBD είναι καλή.

### Επαληθεύστε τη μάρκα, το μοντέλο και το έτος

Το COMMS μπορεί να αλλάξει από μοντέλο σε μοντέλο και από έτος σε έτος. Βεβαιωθείτε ότι το εργαλείο έχει ρυθμιστεί στο κατάλληλο MMY.

### Επαληθεύστε το επί πεδο ι σχύος του εργαλεί ου

Εάν το εργαλείο έχει χαμηλή φόρτιση μπαταρίας, αυτό μπορεί να επηρεάσει τη διαδικασία COMMS. Φορτίστε το εργαλείο και προσπαθήστε ξανά.

## ΠΑΡΑΡΤΗΜΑ Ε: ΚΑΤΑΣΤΆΣΕΙΣ ΚΑΙ ΟΡΙΣΜΟΊ ΑΙ ΣΘΗΤΉΡΩΝ

| ×        | Αποτυχία ανάγνωσης αι σθητήρα<br>Οαι σθητήρας απέτυχε να διαβάσει. Αυτό θα μπορούσε να είναι αποτέλεσμα<br>ενός αι σθητήρα που δεν λει τουργεί πλέον λόγωεπί πεδης μπαταρίας ή θα<br>μπορούσε να είναι ένας εσφαλμένα εγκατεστημένος αι σθητήρας. Σε<br>ορι σμένες περι πτώσεις, ο αι σθητήρας μπορεί απλώς να απέτυχε να<br>ενεργοποι ηθεί, επομένως μπορεί να συνι στάται μια δεύτερη ή τρίτη<br>προσπάθει α ανάγνωσης, ει δικά εάν άλλοι αι σθητήρες στο όχημα δείχνουν<br>το ίδιο αποτέλεσμα. Εάν έχουν εγκατασταθεί πρόσφατα αι σθητήρες<br>aftermarket, βεβαι ωθείτε ότι έχουν προγραμματι στεί |
|----------|----------------------------------------------------------------------------------------------------|
| 0        | <b>Ελαττωματικός αισθητήρας</b><br>Οαισθητήρας έχει σφάλμα υλικού,ελέγξτε ότι δεν είναι<br>υπερσυμπιεσμένος ή υπερθερμασμένος.Εάντο πρόβλημα δεν μπορείνα<br>επιλυθεί,ο αισθητήρας πρέπεινα αντικατασταθεί.                                                                                                    |
| <b></b>  | Διπλότυπο αναγνωριστικό<br>Δύο ή περισσότεροι αισθητήρες έχουν διαβαστεί με το ίδιο αναγνωριστικό<br>αισθητήρα. Ελέγξτε ότι δεν υπάρχουν πρόσθετοι αισθητήρες σχετικά με το<br>αυτοκίνητο ή το άτομο και διαβάστε ξανά όλες τις θέσεις που<br>επισημαίνονται ως διπλότυπες. Εάν έχει εγκατασταθεί ένας πρόσφατα<br>προγραμματισμένος αισθητήρας aftermarket, βεβαιωθείτε ότι δεν έχει<br>προγραμματιστεί με το ίδιο αναγνωριστικό με αυτόν που είναι<br>εγκατεστημένος αυτήντη στιγμή στο όχημα.                                                                                                    |
| <b></b>  | <b>Μηχανικά σπασμένα</b><br>Πατώντας το γρήγορο μενού, είναι δυνατή η χειροκίνητη καταγραφή του<br>αισθητήρα ως έχοντος μηχανική βλάβη, όπως διαβρωμένο ή σπασμένο<br>στέλεχος. Αντικαταστήστε τα ελαττωματικά εξαρτήματα όπου είναι<br>δυνατόν ή, εάν όχι, αντικαταστήστε τον αισθητήρα.                                                                                                    |
| <u>^</u> | <mark>Λάθος τύπος αι σθητήρα</mark><br>Έχει εντοπιστεί ένας αι σθητήρας αλλά δεν είναι συμβατός με το όχημα. Εάν<br>πρόκειται για αι σθητήρα aftermarket, τότε μπορεί να προγραμματιστεί στο<br>όχημα.                                                                                                    |
|          | Νέος αι σθητήρας<br>Οεγκατεστημένος αι σθητήρας διαθέτει αναγνωριστικό που δεν έχει<br>προγραμματιστεί στην ECU του οχήματος, απαιτείται επανάληψη.                                                                                                    |
| NP       | <b>Χωρίς πίεση</b><br>Οαισθητήρας είναι υπερσυμπιεσμένος αλλάδεν έχει αναφέρει σφάλμα<br>υλικού, ελέγξτε την πίεση και βεβαιωθείτε ότι ο αισθητήρας πληροίτις<br>απαιτήσεις του οχήματος.                                                                                                    |
|          | Περιστρέφεται<br>Οαισθητήρας είναι εγκατεστημένος σε θέση τροχού που διαφέρει από τη<br>θέση στην οποία έχει προγραμματιστεί στην ECU. Εάν το όχημα δεν<br>εντοπίζεται αυτόματα, θα πρέπει να πραγματοποιηθεί επανάληψη για τον<br>προγραμματισμό του αναγνωριστικού στη σωστή θέση.                                                                                                    |

| <b>Εξ άντληση μπαταρίας</b><br>Ημπαταρία του αισθητήρα είναι χαμηλή, συνιστάται η αντικατάσταση του<br>αισθητήρα.                                                                                   |
|----------------------------------------------------------------------------------------------------|
| <mark>Εσφαλμένη λειτουργία</mark><br>Οαισθητήρας βρίσκεται σε εσφαλμένο τρόπο λειτουργίας για το όχημα.<br>Χρησιμοποιήστε το πλήκτρο Menu για να τοποθετήσετε τον αισθητήρα στη<br>σωστήλειτουργία. |
| <mark>Επιτυχία</mark><br>Οαισθητήρας λειτουργείσωστά.                                                                                                    |

# ΤΕΧΝΙ ΚΕΣ ΠΡΟΔΙ ΑΓΡΑΦΕΣ

| Τροφοδοτικό                             | Επαναφορτιζόμενη μπαταρία πολυμερούς λιθίου               |
|-----------------------------------------|-----------------------------------------------------------|
|                                         | (αντι καταστάσι μη).                                      |
| Μέγιστη                                 | 1.5W Schrader TPM, 0.5W όλατα άλλα                        |
| κατανάλωση ενέργει ας                   |                                                           |
| Εκθέτω                                  | LCD 16-bit έγχρωμη, γραφι κή, ανάλυσης 320x240            |
| Πληκτρολόγιο                            | 7 κλει δι ά, ανθεκτι κά στη σκόνη, το νερό και το λί πος  |
| Εί σοδος/έξοδος                         | Το USB C χρησι μοποι εί ται γι ατη σύνδεση με υπολογι στή |
|                                         | για ενημέρωση υλικολογισμικού και λήψη αρχείων            |
|                                         | ελέγχου.                                                  |
| Σύνδεση οχήματος                        | Χρησι μοποι εί καλώδι ο OBD γι α σύνδεση με το όχημα      |
| Εργασι ακό περι βάλλον                  | Θερμοκρασί α 0°C - 40°C, Υγρασί α: 20-55%                 |
| Περιβάλλον αποθήκευσης                  | Θερμοκρασία–10°C - 50°C, Υγρασί α: 20-60%                 |
| Δι αστ άσει ς                           | 187mm x 107mm x 47mm                                      |
| Βάρος                                   | 490g                                                      |
| (συμπεριλαμβανομένων των<br>_μπαταριών) |                                                           |

### **Ζώνες ραδιοσυχνοτήτων στις οποίες λειτουργεί αυτός ο εξοπλισμός:** 315-433MHz - λήψη μόνο

125KHz - 10uT @ 8cm μέγι στο μαγνητι κό πεδί ο

### Δήλωση συμμόρφωσης ΕΕ

HBartec Auto ID Ltd δηλώνει ότι αυτή η συσκευή συμμορφώνεται με τις βασικές απαιτήσεις και άλλες διατάξεις της οδηγίας 2014/53 / ΕΕ (RED). Το πλήρες κεί μενο της δήλωσης συμμόρφωσης ΕΕ διατίθεται στη διεύθυνση:

www.bartecautoid.com/pdf/declaration-of-ce-conformity-tech600450-2021-englishsigned.pdf

### Δήλωση συμμόρφωσης του Ηνωμένου Βασιλείου

Η Bartec Auto ID Ltd δηλώνει ότι αυτή η συσκευή συμμορφώνεται μετις βασικές απαιτήσεις και άλλες διατάξεις των κανονισμών ραδιοεξοπλισμού του 2017. Το πλήρες κεί μενο της δήλωσης συμμόρφωσης του Ηνωμένου Βασιλείου διατίθεται στη διεύθυνση:

www.bartecautoid.com/pdf/declaration-of-uk-conformity-tech600450-english.pdf

Bartec Auto ID Ltd T +44 (0)1226 770581 W www.bartecautoid.com

E sales@bartecautoid.com E support@bartecautoid.com Redbrook Business Park, Wilthorpe Road Barnsley, South Yorkshire S75 1JN